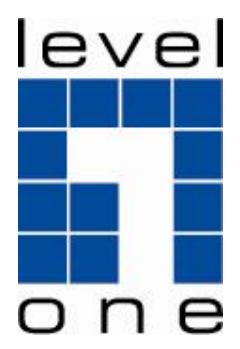

# LevelOne

# FUS-3100/FPS-3003

1-Port/2-Port USB 2.0 MFP Server

# Quick Installation Guide

| English     | Svenska   |
|-------------|-----------|
| Deutsch     | Ελληνικά  |
| Français    | Português |
| Español     | 繁體中文      |
| Dutch       | 한국어       |
| Dansk       | Русский   |
| Italiano    | يبر ع     |
| Slovenščina |           |

This guide covers only the most common situations. All detail information is described in the user manual.

#### English

#### Initial FUS-3100/FPS-3003

- 1. Connect device with Switch/Router by Ethernet Cable.
- 2. Insert power jack into the device and plug power in a power outlet

#### **Control Center Setup**

Please insert the setup CD, and follow the on screen instruction to install FUS-3100/FPS-3003 Control

#### Center

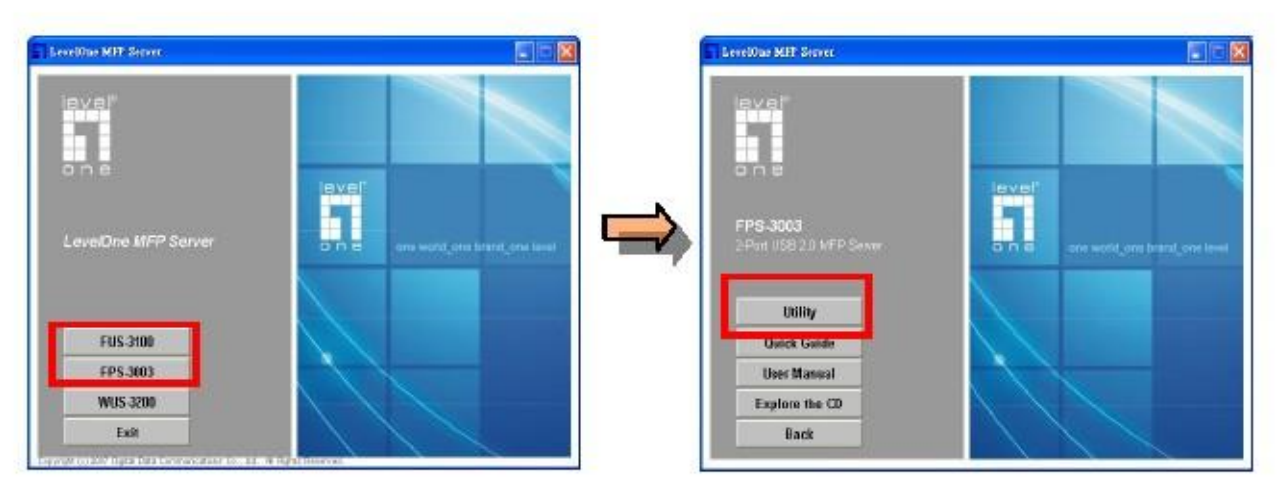

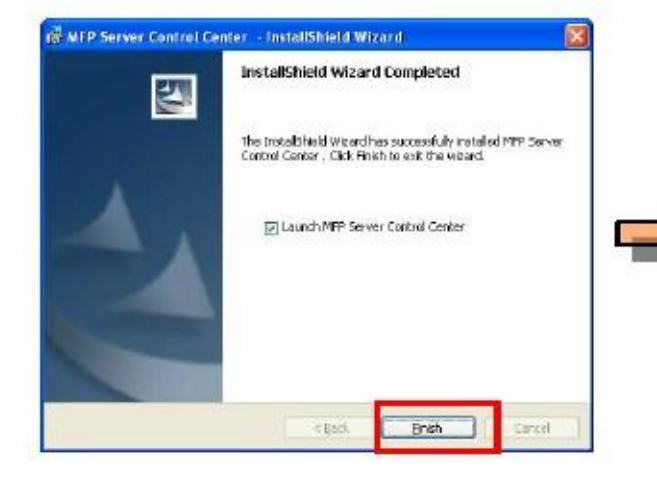

Select "Unblock" when Windows Firewall gives a prompt.

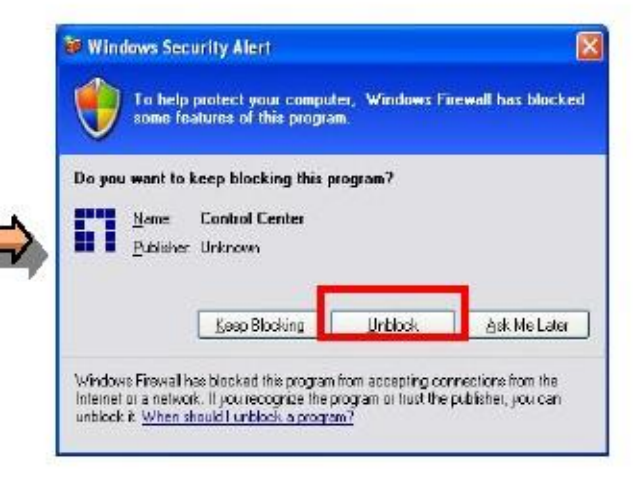

### Server Setup

Start up Control Center by double click the "MFP Server Control Center" desktop icon Configure FUS-3100/FPS-3003, default login account: admin, password: admin Please assign a static IP to this product or automatically get IP from DHCP server

| em Iools Help                               |                  | ~                                                           | -                        |                       |
|---------------------------------------------|------------------|-------------------------------------------------------------|--------------------------|-----------------------|
| Perferen Golo Configure Auto-Contect Aut    | te Connect Conne | of Disconnect                                               | iehvalk Netwalk          |                       |
| arver Lizt Homepage Server Himle()          | Fat              |                                                             | oannel storage           | _                     |
| Printer - Hewlett Packard - hp LaserJet 30: | 20               |                                                             |                          |                       |
| - FU5-3100 - 192.168.50.203                 |                  |                                                             |                          |                       |
|                                             |                  |                                                             |                          |                       |
|                                             |                  |                                                             |                          |                       |
|                                             |                  |                                                             |                          |                       |
| <b>_</b>                                    | 6                |                                                             |                          |                       |
| *                                           | I MF             | P Server Centrel Center                                     |                          |                       |
| in to FPS-3003 🛛 🛛 🕅                        | 3 Liene          | set Contiguiation   TCP/IP   St<br>Set TCP/IP Configuration | pported Protocols User A | coounte   Maintenance |
|                                             | <b>1</b>   §     | Current IP: 192168.5                                        | 0.202                    |                       |
| Administrator: admin                        |                  | -414<br>O Automatically get IP                              | by DHCP                  |                       |
| Password: admin                             |                  | (iii) Manual DNR                                            |                          |                       |
|                                             |                  | () State P                                                  |                          |                       |
| Login Cancel                                |                  | IP Addess                                                   | 192 199 50               | 202                   |
|                                             |                  | Subret Mask                                                 | 225 225 225              | 0                     |
|                                             |                  | Default Bateway                                             | C. C. C.                 |                       |
|                                             |                  | DNS Server                                                  |                          |                       |
|                                             |                  |                                                             |                          |                       |
|                                             |                  | -                                                           |                          |                       |

#### Install MFP/Printer/Scanner on FUS-3100/FPS-3003

When plug the device on FUS-3100/FPS-3003 USB host, the control center will show the device. Install the device driver is same as plug the device on PC's USB Host; just simply click on "Connect" icon and then step through the on screen setup instruction.

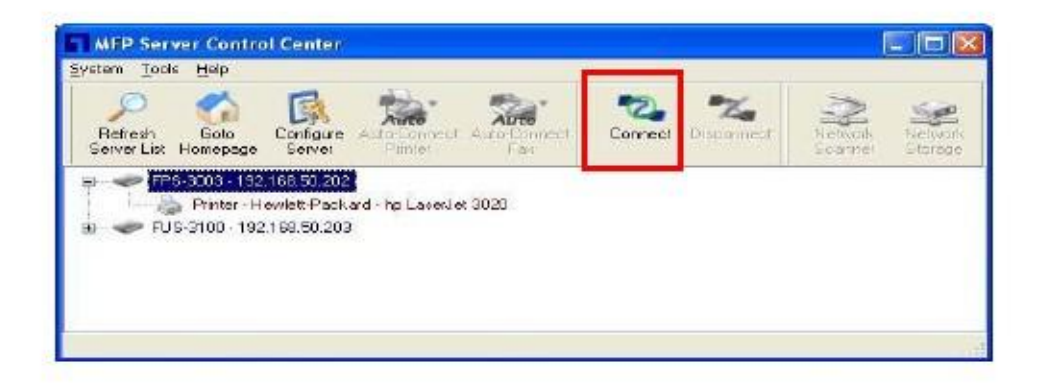

#### Set Auto-Connect Printer

"Auto-Connect Printer" allows users to print easily.

After user sets Auto-Connect Printer, the FUS-3100/FPS-3003 Control Center will automatically connect the

printer when users issue printing jobs.

Set Auto-Connect Printer procedure as follow:

- 1. Click Set Auto-Connect Printer
- 2. Select Printer from Printer list, and click Apply
- 3. Setting completed when the device displays "Auto-connected Printer".

| Configure    | Aure                                         | Auto                                                                      | 2                                                                                                    | *%                                                                                                    | >                                                                                                    | -                                                                                                    |
|--------------|----------------------------------------------|---------------------------------------------------------------------------|----------------------------------------------------------------------------------------------------|----------------------------------------------------------------------------------------------------|----------------------------------------------------------------------------------------------------|----------------------------------------------------------------------------------------------------|
| gerver       | Printer                                      | Auto-Connect<br>Fax                                                       | Connect                                                                                              | Disconnect                                                                                            | Network<br>Scanner                                                                                      | Nettop                                                                                                 |
| 2.169.50.20  | + Set Auto-Co                                | onnect Printer                                                            |                                                                                                    | 1                                                                                                    |                                                                                                    |                                                                                                    |
| Lewiett Paol | - Delate Auto                                | -Connect Printer                                                          |                                                                                                    |                                                                                                    |                                                                                                    |                                                                                                    |
| 2168.50.20   | 3                                            |                                                                           |                                                                                                    |                                                                                                    |                                                                                                    |                                                                                                    |
|              | 92.169.50.20<br>Howlett Paol<br>92.169.50.20 | 92.168.60.20 🛨 Set Auto-Co<br>Howiet: Pool 🚥 Delete Auto<br>92.168.50.203 | 22169.50.20 + Set Auto-Connect Printer<br>Hewielt Peak - Delete Auto-Connect Printer<br>22169.50.203 | 12:168:50:20 + Set Auto-Connect Printer<br>Hewielt Pool Eleiste Auto-Connect Printer<br>22:168:50:203 | 12:1 69:50:20 - Set Auto-Connect Printer<br>Howielt Pool - Delete Auto-Connect Printer<br>22:169:50:203 | 12:168:50:20 - Set Auto-Connect Printer<br>Howisit Pool - Delete Auto-Connect Printer<br>22:168:50:203 |

| #> | < Installed Printer List > | < Installed Printer List > | r moer marie<br>D 🌺 HP Loservet 3020   |
|----|----------------------------|----------------------------|----------------------------------------|
|    | PageManager PDF Writer     | et 3020                    | T linter Haire<br>D 🏷 HP LaserJet 3020 |
|    | PageManager PDF Writer     | IN TATE SERIES             | - 27                                   |
|    | Car agenteragent en street | Adet FUE Winter            | PageManaget PE                         |
|    |                            |                            |                                        |
|    |                            |                            |                                        |
|    |                            |                            |                                        |
|    |                            |                            |                                        |
|    |                            |                            | _                                      |

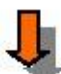

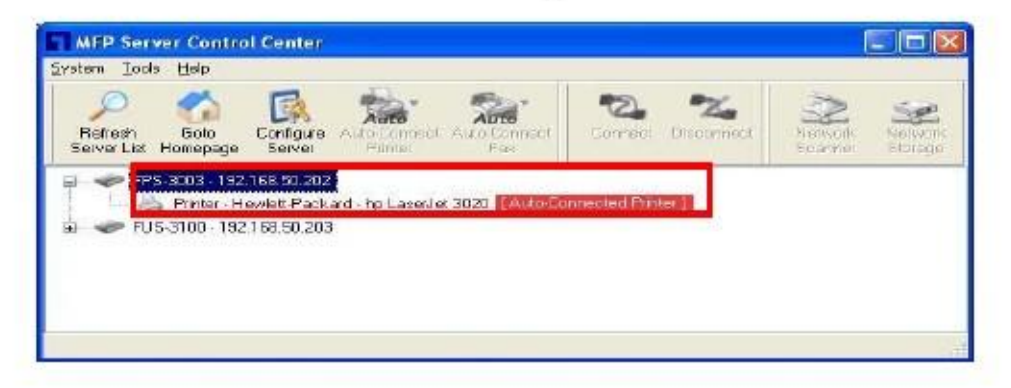

Note: Please refer to the user manual to find out more about this product

#### Deutsch

#### FUS-3100/FPS-3003 - Inbetriebnahme

- 1. Schließen Sie das Gerät über ein Ethernetkabel an einen Switch/Router an.
- 2. Schließen Sie das Netzteil an das Gerät an und stecken Sie den Stecker in die Steckdose.

#### Control Center einrichten

Legen Sie die Einrichtungs-CD in das Laufwerk ein; zur Installation des FUS-3100/FPS-3003 Control Center folgen Sie den Anweisungen auf dem Bildschirm.

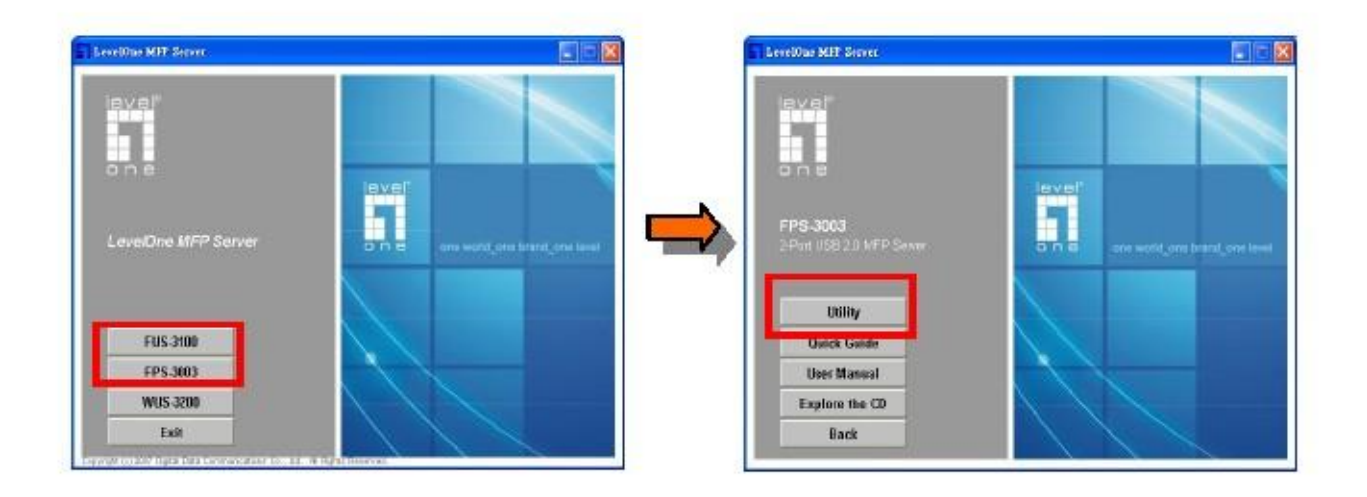

Beim Nachfragen der Windows-Firewall wählen Sie die Option zum Aufheben der Blockierung.

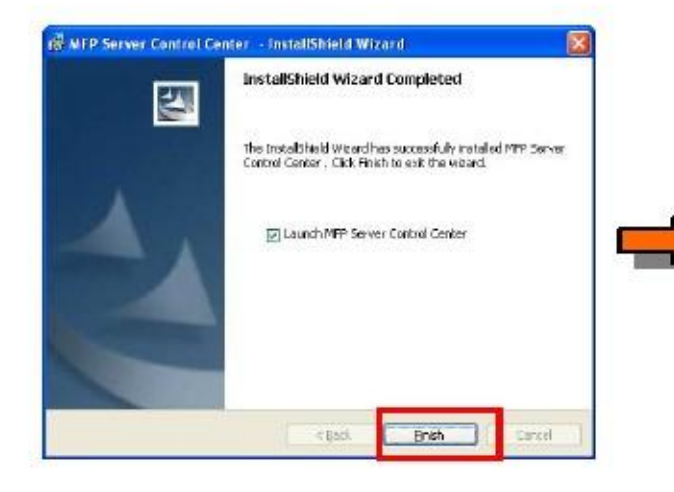

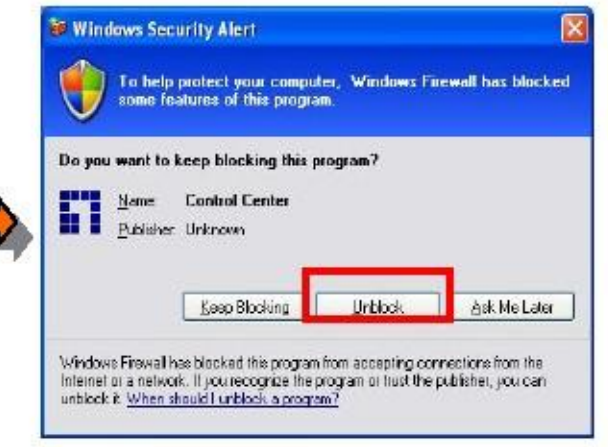

#### Server einrichten

Starten Sie das Control Center durch Doppelklick auf das Desktop-Symbol "MFP Server Control Center". Zur Konfiguration Ihres FUS-3100/FPS-3003 geben Sie "admin" als Benutzernamen und als Kennwort ein. Sie können dem Produkt eine statische IP zuweisen oder automatisch eine IP über den DHCP-Server beziehen.

| Tas     | Stars  |             |
|---------|--------|-------------|
|         |        | mil storage |
| DO(R.)] |        |             |
|         |        |             |
|         | 30(H)] | 20(m)       |

| <b>4</b>        | MFP Server Control Center                                                                                                    |
|-----------------|----------------------------------------------------------------------------------------------------|
| gin to FPS-3003 | Eenesel Earlingussion TCP/P Supported Photocols User Accounts Melitenance  Set ICP/IP Configuration  Ourient IP: 19216850.202  Automatically get IP by DHCP  Menuel 01/5 |
| Login Cancel    | Stato P     IP Address     192_168_50_202     Subnet Mesk     255_255_255_0     Datault Saloway     ONG Server                                                           |
|                 | Reset Apply Doo                                                                                                    |

#### Drucker/Scanner am FUS-3100/FPS-3003 installieren

Nachdem das Gerät am FUS-3100/FPS-3003 USB-Host angeschlossen wurde, wird es im Control Center angezeigt.

Die Treiberinstallation erfolgt wie beim Anschluss an den USB-Port des PCs: Klicken Sie einfach auf das "Verbinden"-Symbol, folgen Sie dann Schritt für Schritt den Anweisungen auf dem Bildschirm.

| Befresh<br>Server List | Goto<br>Homepage | Configure<br>Server | Auto Longest Au       | auto<br>a Connect<br>Fai | Connect | Na<br>Disconnect | Network<br>Scame | Server<br>Storede |
|------------------------|------------------|---------------------|-----------------------|--------------------------|---------|------------------|------------------|-------------------|
|                        | 5-3003 - 192     | 168,50,202          |                       |                          |         |                  |                  |                   |
| 1                      | Printer H        | ewlett-Packs        | ard - hp LaverJet 302 | 20                       |         |                  |                  |                   |

#### Auto-Druckerverbindung einstellen

Mit der "Auto-Druckerverbindung" können Sie im Handumdrehen drucken.

Nachdem Sie die Auto-Druckerverbindung aktiviert haben, verbindet sich das FUS-3100/FPS-3003 Control

Center automatisch mit dem Drucker, sobald Sie einen Druckauftrag starten.

So stellen Sie die Auto-Druckerverbindung ein:

- 1. Klicken Sie auf Auto-Druckerverbindung.
- 2. Wählen Sie den gewünschten Drucker aus der Druckerliste, klicken Sie auf Übernehmen.
- 3. Die Einstellung ist abgeschlossen, wenn am Gerät "Auto-verbundener Drucker" angezeigt wird.

| Configure    | Aure                                         | Auto                                                                      | 2                                                                                                    | *%                                                                                                    | >                                                                                                    | -                                                                                                    |
|--------------|----------------------------------------------|---------------------------------------------------------------------------|----------------------------------------------------------------------------------------------------|----------------------------------------------------------------------------------------------------|----------------------------------------------------------------------------------------------------|----------------------------------------------------------------------------------------------------|
| gerver       | Printer                                      | Auto-Connect<br>Fax                                                       | Connect                                                                                              | Disconnect                                                                                            | Network<br>Scanner                                                                                      | Nettop                                                                                                 |
| 2.169.50.20  | + Set Auto-Co                                | onnect Printer                                                            |                                                                                                    | 1                                                                                                    |                                                                                                    |                                                                                                    |
| Lewiett Paol | - Delate Auto                                | -Connect Printer                                                          |                                                                                                    |                                                                                                    |                                                                                                    |                                                                                                    |
| 2168.50.20   | 3                                            |                                                                           |                                                                                                    |                                                                                                    |                                                                                                    |                                                                                                    |
|              | 92.169.50.20<br>Howlett Paol<br>92.169.50.20 | 92.168.60.20 🛨 Set Auto-Co<br>Howiet: Pool 🚥 Delete Auto<br>92.168.50.203 | 22169.50.20 + Set Auto-Connect Printer<br>Hewielt Peak - Delete Auto-Connect Printer<br>22169.50.203 | 12:168:50:20 + Set Auto-Connect Printer<br>Hewielt Pool Eleiste Auto-Connect Printer<br>22:168:50:203 | 12:1 69:50:20 - Set Auto-Connect Printer<br>Howielt Pool - Delete Auto-Connect Printer<br>22:169:50:203 | 12:168:50:20 - Set Auto-Connect Printer<br>Howisit Pool - Delete Auto-Connect Printer<br>22:168:50:203 |

J

| Add to Auto-Connect Printer List                                             | 🗖 Add to Auto-Connect Printer List |
|------------------------------------------------------------------------------|------------------------------------|
| < Installed Printer List >                                                   | < Installed Printer List >         |
| HINA Hate<br>HP Laser let 3020<br>or Lemma Sternes<br>PageManager PDF Writer | PageManager PDF Writer             |
| Apply Cancel                                                                 | Apply Cancel                       |

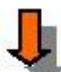

| Server List Homep | age Server Panter Fas                                  | Connect Disconnect | Herisofic Nelveri<br>Fearman Etorage |
|-------------------|--------------------------------------------------------|--------------------|--------------------------------------|
| a 🤝 💎 PS 3003 -   | 192,168,50,202<br>• Hewlet: Packard - hp LaserJet 3020 | onnected Printer ] |                                      |
| a 🤝 FU5-3100 -    | 192,168,50,203                                         | 2.5                |                                      |

Hinweis: In der Bedienungsanleitung finden Sie detailliertere Informationen zum Produkt.

#### Français

#### Initial FUS-3100/FPS-3003

- 1. Connectez l'appareil au Commutateur/Routeur à l'aide du câble Ethernet.
- 2. Insérez la fiche d'alimentation dans l'appareil et branchez sur une prise de courant.

#### Installation centre de commande

Veuillez insérer le CD d'installation, puis suivez les instructions à l'écran pour installer le centre de commande FUS-3100/FPS-3003

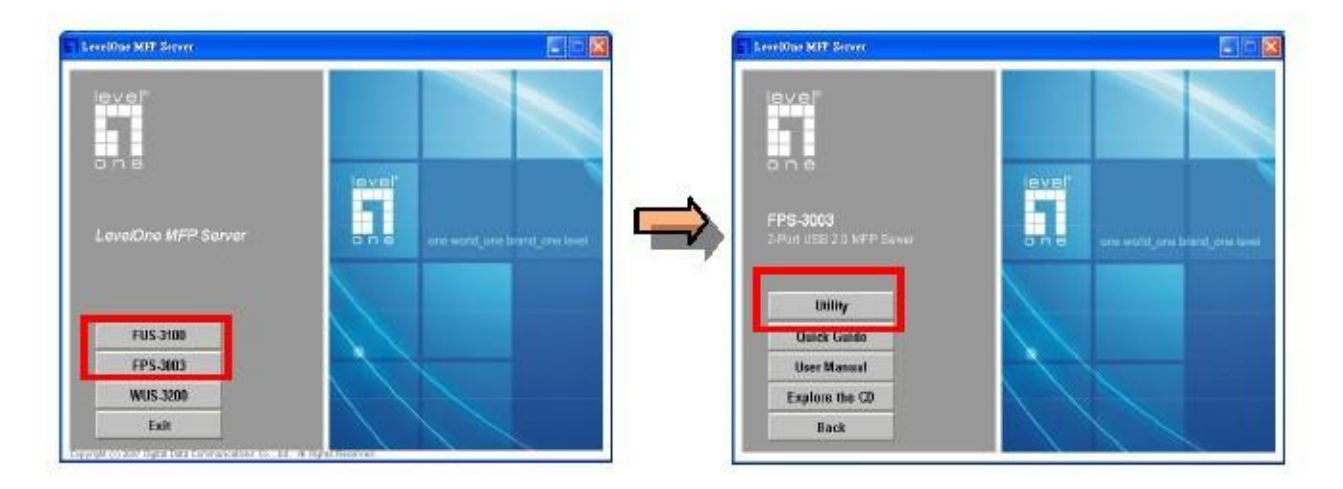

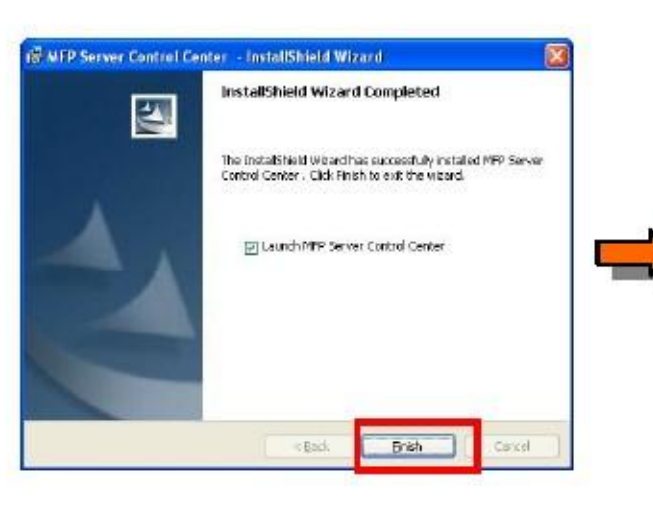

Choisissez "Unclock" (Débloquer) lorsque le pare-feu de Windows vous affiche une invite.

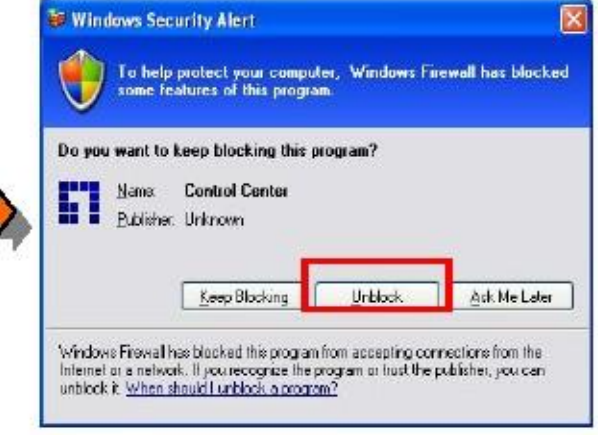

#### Installation serveur

Démarrez le centre de commande en double-cliquant sur l'icône « Centre de commande

FUS-3100/FPS-3003 » sur le bureau

Configurez le FUS-3100/FPS-3003, identifiant par défaut : admin, mot de passe : admin

Attribuez une adresse IP statique à l'appareil ou choisissez d'obtenir une adresse IP automatiquement à partir du serveur DHCP

| Petresh<br>Server List | Golo<br>Homepego             | Configure - | Auto-Connect<br>Printe | Auto-Connect<br>Fes | Correct | Nacarment | N elvenk<br>Starter | Network |
|------------------------|------------------------------|-------------|------------------------|---------------------|---------|-----------|---------------------|---------|
| P FP                   | 5-3003 - 192<br>5-3100 - 192 | 168.50.202  | 1                      |                     |         |           |                     |         |
| - wi                   | US-3200 19                   | 2168.1.101  | Model : WUS-           | 3200(R.) J          |         |           |                     |         |

| to FPS-3003                             | General Carliguestion TCP/IP Supported Protocols User Accounts Meintenance   |
|-----------------------------------------|------------------------------------------------------------------------------|
| Administrator: admin<br>Password: admin | Current IP: 192:198:50:202     C Automatically get IP by DHCP     Manual ONS |
| Login Cancel                            | © Static IP<br>IP Addeess 192 168 50 202<br>Submit Mask 255 255 0            |
|                                         | Datault Galenay<br>DNS Server                                                |

#### Installer le lecteur d'Imprimante/Scanner sur le

### FUS-3100/FPS-3003

Lorsque vous branchez un périphérique sur une prise USB du FUS-3100/FPS-3003, le centre de commande montrera ce périphérique.

Installer le pilote du périphérique revient au même que de brancher le périphérique sur un port USB de l'ordinateur, cliquez simplement sur l'icône « Connecter » et suivez les instructions qui s'affichent dans les écrans qui suivent.

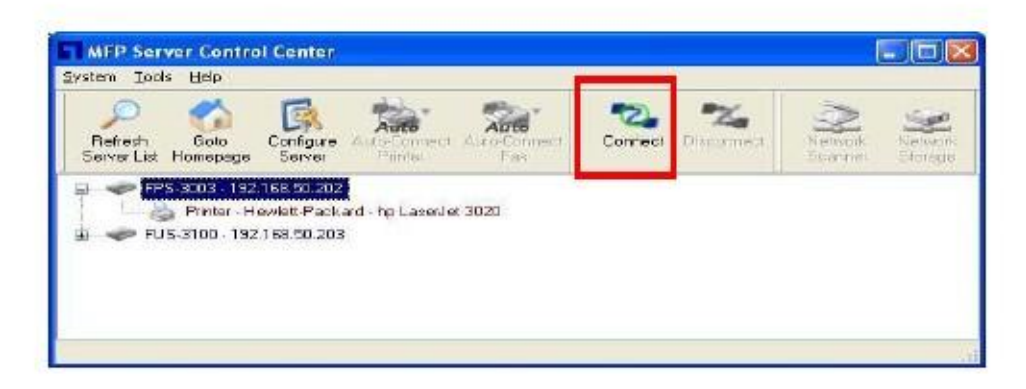

#### Définir imprimante en connexion automatique

"Imprimante en connexion automatique "permet aux utilisateurs d'imprimer facilement.

Après que l'utilisateur a défini l'imprimante en connexion automatique, le centre de commande

FUS-3100/FPS-3003 connectera automatiquement l'imprimante lorsque les utilisateurs envoient des jobs d'impression.

Définir la procédure d'imprimante en connexion automatique de la manière suivante:

- 1. Cliquez sur Définir imprimante en connexion automatique.
- 2. Sélectionnez l'imprimante dans la liste des imprimantes puis cliquez Appliquer.
- 3. Le réglage est terminé lorsque l'appareil affiche "Imprimante connectée automatiquement ".

| C<br>Refresh<br>Server List                                                                                     | Sola<br>Homesage | Enhare<br>Gewo | Auto-Cornect | Auto-Connect     | Connect   | Naconnect | Network | Nietros |
|----------------------------------------------------------------------------------------------------|------------------|----------------|--------------|------------------|-----------|-----------|---------|---------|
| a 🗢 FPS                                                                                                    | -3003 - 192      | 169.50.20      | Set Auto-Co  | onnect Printer   |           |           |         |         |
| ELIS                                                                                                    | Ennter H         | ewiett Paol    | Delete Auto  | -Connect Printer | · · · · · |           |         |         |
| The second second second second second second second second second second second second second second second se | 130 130          | 100.00.203     |              |                  |           |           |         |         |
| -                                                                                                    |                  |                |              |                  |           |           |         |         |
| -                                                                                                    |                  |                |              |                  |           |           |         |         |
| -                                                                                                    |                  |                |              |                  |           |           |         |         |

Û,

| Add to Auto-Connect Printer List |        | Add to Anto-Connect Printer List |        |
|----------------------------------|--------|----------------------------------|--------|
| < Installed Printer List >       |        | < Installed Printer List >       |        |
| HP Laser & 3020                  | -      | PageManager PDF Winter           |        |
| Арру                             | Cancel | Apply                            | Cancel |

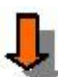

| MFP Server Control Center<br>ystem Tools Help |                    |                    |
|-----------------------------------------------|--------------------|--------------------|
| Refrech Goto Server Liz Homepage              | Correct Disconnect | Network<br>Science |
|                                               | Insided Pilister   |                    |
| FUS-S100 - 192 1 68,50 203                    |                    |                    |
|                                               |                    |                    |
|                                               |                    |                    |

Note : Veuillez consulter le manuel utilisateur pour en savoir plus sur ce produit

#### Español

#### Inicio de FUS-3100/FPS-3003

- 1. Conecte el dispositivo con el Switch/Enrutador utilizando el cable Ethernet.
- 2. Inserte el conector de alimentación en el dispositivo y el enchufe en una toma eléctrica

#### Configuración del centro de control

Inserte el CD de instalación y siga las instrucciones en pantalla para instalar el dispositivo Centro de control de FUS-3100/FPS-3003

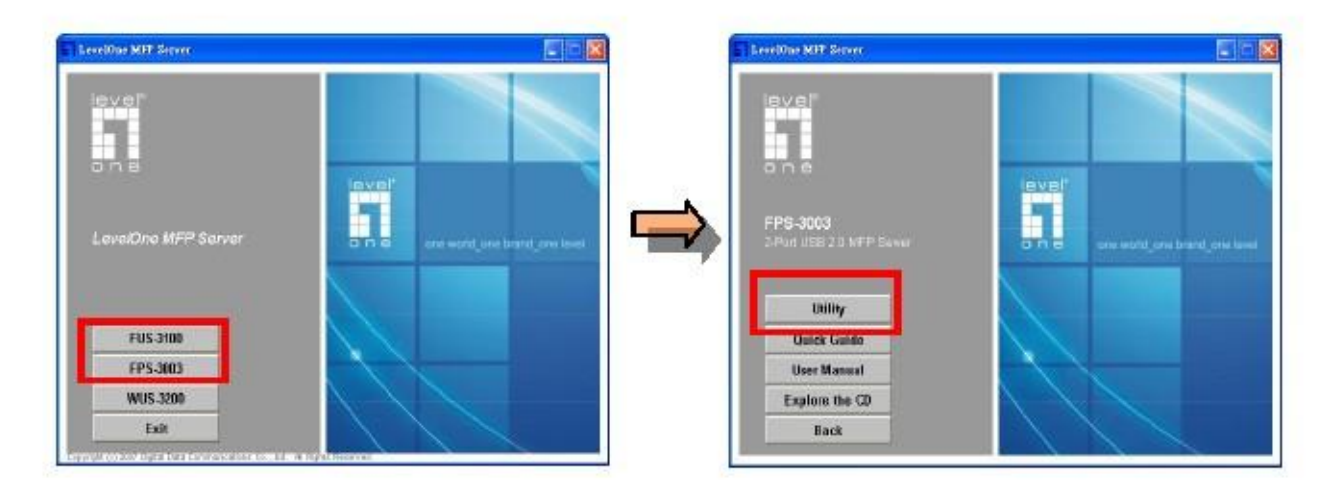

Seleccione "Unclock" (Desbloquear) cuando se lo indique el Cortafuegos de Windows.

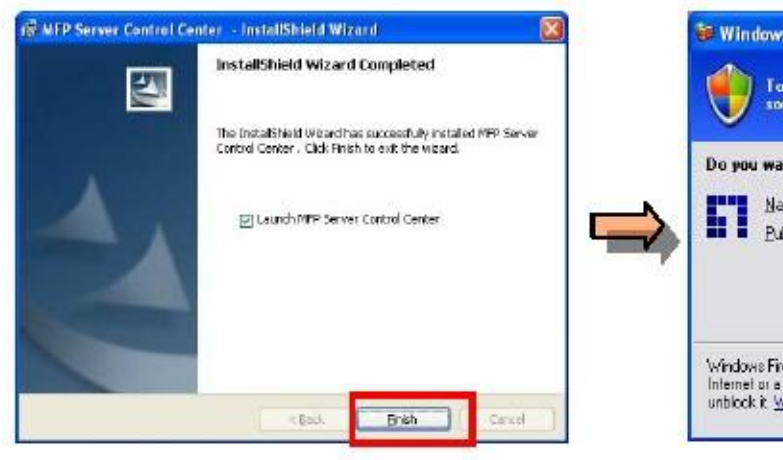

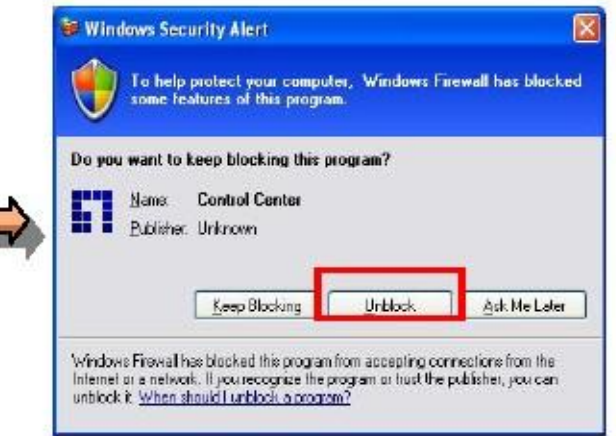

### Configuración del servidor

Inicie el Centro de control haciendo doble clic en el icono del "Centro de control de FUS-3100/FPS-3003" en el escritorio

Configure su FUS-3100/FPS-3003, cuenta de acceso predeterminada: admin, contraseña: admin

Asigne una dirección IP estática a este producto para obtener una dirección IP automáticamente por medio del servidor DHCP

| 3.50.202<br>9.50.209      |        |  |
|---------------------------|--------|--|
| 0.1.101 [ Undel : U000.4  |        |  |
| se, i. for [ Model: Wolsk | 00(A)] |  |
| se, i. tor [ Model: Woek  | A01    |  |

| NAME OF CONTRACTOR OF CONTRACTOR OF | General Cariliguiation TCP/IP Supported Protocols User Accounts Maintenance                                                                                                    |
|----------------------------------------------------------------------------------------------------|----------------------------------------------------------------------------------------------------|
| gin to FPS-3003                                                                                                    | Set TOP/IP Configuration<br>Current P: 19216830.202<br>O Automatically get IP by DHOP<br>Manual DHS<br>O State: P<br>IP Address 192, 169, 50, 202<br>Submet Maak 228, 225, 225, 0<br>Definit Biotensy<br>DHS Server |

#### Instalar una Impresora/Escáner en el dispositivo

### FUS-3100/FPS-3003

Al conectar el dispositivo al concentrador USB de FUS-3100/FPS-3003, el centro de control mostrará el dispositivo.

Instale el controlador del dispositivo como lo haría al conectar el dispositivo al puerto USB de un PC; sólo tendrá que hacer clic en el icono "Conectar" y después seguir las instrucciones en pantalla.

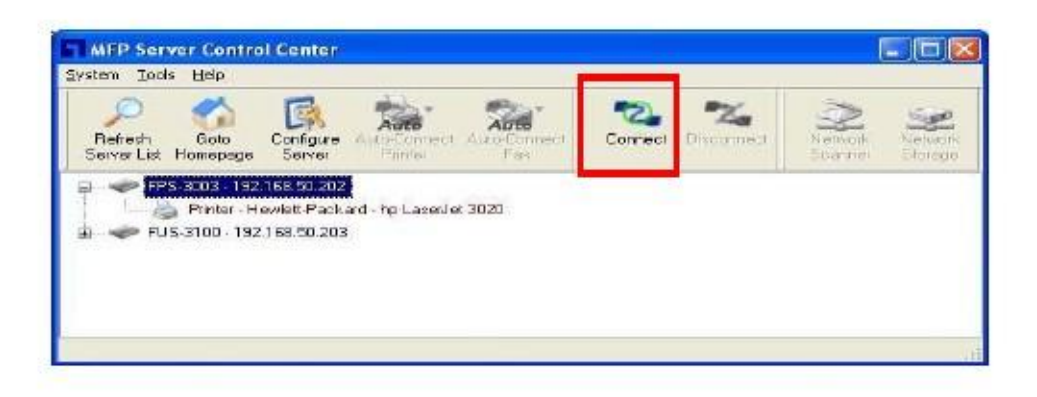

#### Instalar la Impresora de Conexión Automática

La "Impresora de Conexión Automática" permite a los usuarios imprimir con gran facilidad.

Después de que el usuario instala la Impresora de Conexión Automática, el Centro de Control

FUS-3100/FPS-3003 conecta automáticamente la impresora cuando el usuario envía trabajos de impresión.

Instale la Impresora de Conexión Automática siguiendo los pasos siguientes:

- 1. Haga clic en Instalar Impresora de Conexión Automática
- 2. Seleccione la impresora en la lista de Impresoras y haga clic en Aplicar
- La instalación habrá finalizado cuando se muestre en la pantalla el mensaje "Impresora Conectada Automáticamente".

| Configure    | Aure                                         | Auto                                                                      | 2                                                                                                    | *%                                                                                                    | >                                                                                                    | -                                                                                                    |
|--------------|----------------------------------------------|---------------------------------------------------------------------------|----------------------------------------------------------------------------------------------------|----------------------------------------------------------------------------------------------------|----------------------------------------------------------------------------------------------------|----------------------------------------------------------------------------------------------------|
| gerver       | Printer                                      | Auto-Connect<br>Fax                                                       | Connect                                                                                              | Disconnect                                                                                            | Network<br>Scanner                                                                                      | Nettop                                                                                                 |
| 2.169.50.20  | + Set Auto-Co                                | onnect Printer                                                            |                                                                                                    | 1                                                                                                    |                                                                                                    |                                                                                                    |
| Lewiett Paol | - Delate Auto                                | -Connect Printer                                                          |                                                                                                    |                                                                                                    |                                                                                                    |                                                                                                    |
| 2168.50.20   | 3                                            |                                                                           |                                                                                                    |                                                                                                    |                                                                                                    |                                                                                                    |
|              | 92.169.50.20<br>Howlett Paol<br>92.169.50.20 | 92.168.60.20 🛨 Set Auto-Co<br>Howiet: Pool 🚥 Delete Auto<br>92.168.50.203 | 22169.50.20 + Set Auto-Connect Printer<br>Hewielt Peak - Delete Auto-Connect Printer<br>22169.50.203 | 12:168:50:20 + Set Auto-Connect Printer<br>Hewielt Pool Eleiste Auto-Connect Printer<br>22:168:50:203 | 12:1 69:50:20 - Set Auto-Connect Printer<br>Howielt Pool - Delete Auto-Connect Printer<br>22:169:50:203 | 12:168:50:20 - Set Auto-Connect Printer<br>Howisit Pool - Delete Auto-Connect Printer<br>22:168:50:203 |

| Md in Anin-Connect Frinter List | Add to Auto-Connect Printer List |
|---------------------------------|----------------------------------|
| < Installed Printer List >      | < Installed Printer List >       |
| HIVE HELDER                     | Minter Name                      |
|                                 | Ex For For Dominis 1.500 Stilles |
|                                 |                                  |
|                                 |                                  |
|                                 |                                  |
|                                 |                                  |

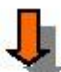

| Befresh<br>Server List | Golo Config<br>Homepage Serv             | Auto-Comed Auto-Com                 | ncet Connect       | Discornect New York | Cifk Neekvonk |
|------------------------|------------------------------------------|-------------------------------------|--------------------|---------------------|---------------|
|                        | 3003 - 192,168,50<br>Printer - Hewlatt-P | 202<br>'ackard - ho Laseniet 3020 🥻 | uto-Connected Pine |                     |               |
| 🛓 🧼 FU5                | -3100 - 192.168.50                       | .203                                |                    |                     |               |

Nota: Consulte el manual del usuario para más información acerca de este producto

#### Dutch

#### FUS-3100/FPS-3003 initiëren

- 1. Sluit het apparaat aan op de switch/router met een Ethernetkabel.
- 2. Sluit het apparaat aan op het lichtnet

#### Instelling van het besturingscentrum

Leg de instellngs-cd in de cd-lezer en volg de instructies op het scherm om het besturingscentrum van FUS-3100/FPS-3003 te installeren.

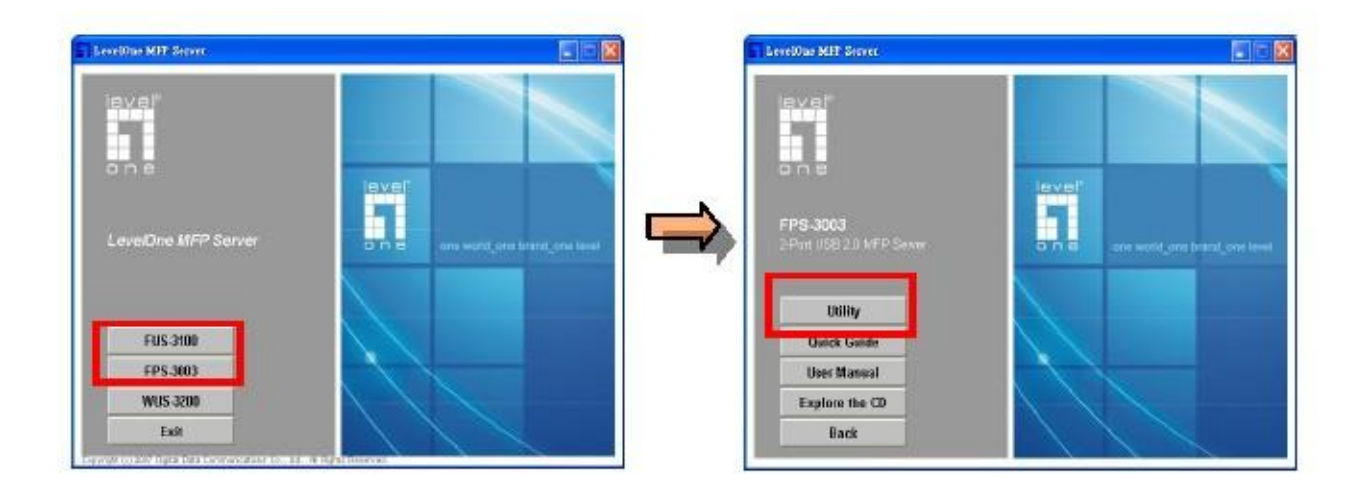

Selecteer "Unblock" (Blokkering opheffen) wanneer Windows Firewall een melding

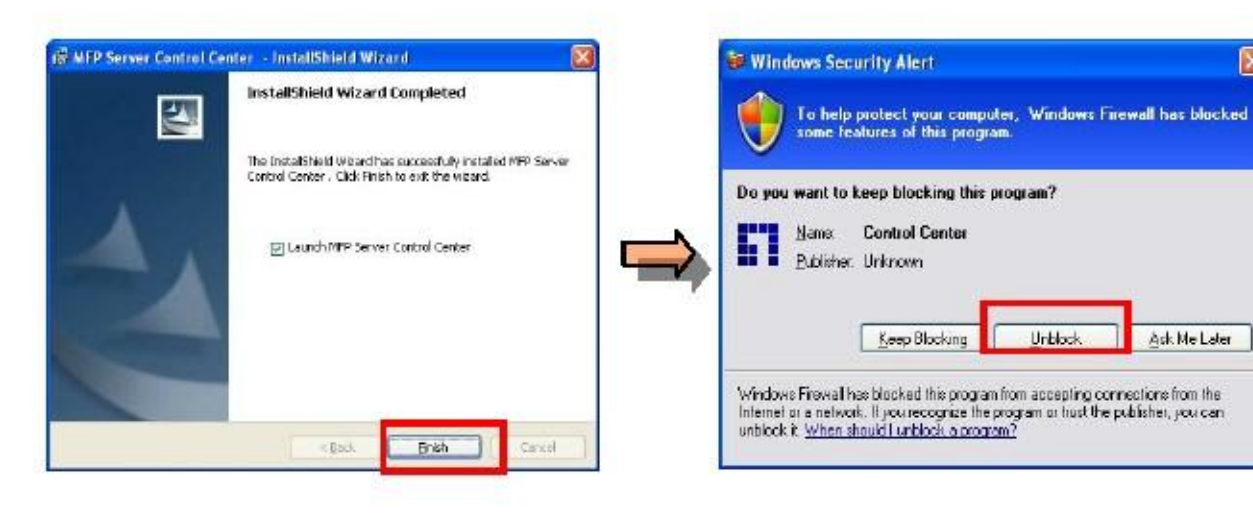

### Instelling van de server

Start het besturingscentrum door te dubbelklikken op het pictogram "FUS-3100/FPS-3003

Bedieningscentrum"

 $Configureer \ FUS-3100/FPS-3003. \ De \ standaardaanmeldings account \ is: \ admin, \ wachtwoord: \ admin$ 

Ken een statisch IP-adres toe of haal automatisch een IP-adres van de DHCP-server

| Perfection<br>Server List | Colo           | Configure ()  | Auto<br>Co-Comerci<br>Famo | Auto<br>Tes | <b>O</b> arren | No. | N when the | Network<br>Stored |
|---------------------------|----------------|---------------|----------------------------|-------------|----------------|-----|------------|-------------------|
| E PE                      | PS-3003 - 192  | 168.50.202    |                            |             |                |     |            |                   |
| e w                       | 4U5-3200 - 192 | 2.168.1.101 [ | Model: WUS-3               | 1200(R ) (  |                |     |            |                   |
|                           |                |               |                            |             |                |     |            |                   |

| *                                      | Beness Epringuistion TCP/IP Supported Protocols User Accounts Maintenance                                                                                |
|----------------------------------------|----------------------------------------------------------------------------------------------------|
| Administrator : admin Password : admin | Set ICP/IP Configuration<br>Queret P: 19218250.202<br>Automatically get IP by DHOP<br>Menuel DMS<br>State P                                              |
| Login Cancel                           | IP Addees         192         198         50         202           Submet Mask         255         255         255         0           Distault Salesway |
|                                        |                                                                                                    |

#### Installeer de Printer/Scanner de FUS-3100/FPS-3003

Sluit u het apparaat aan op de usb-host van FUS-3100/FPS-3003, dan toont het besturingscentrum het apparaat.

Installatie van het stuurprogramma geschiedt door het apparaat aan te sluiten op de usb-host van de computer; klik op het pictogram "Verbinden" en volg de installatie-instructies op het scherm.

| ect Auto-Conner<br>Fast<br>aller 3020 | Correct | Discornect | Network | Savara<br>Diorea |
|---------------------------------------|---------|------------|---------|------------------|
| enlet 3020                            |         |            |         |                  |
| enlet 3020                            |         |            |         |                  |
|                                       |         |            |         |                  |
|                                       |         |            |         |                  |
|                                       |         |            |         |                  |
|                                       |         |            |         |                  |

#### Automatisch instellende printer instellen

Met de "automatisch aanstellende printer" kunnen gebruikers eenvoudig afdrukken.

Na het aansluiten van de automatisch aanstellende printer zal het besturingscentrum FUS-3100/FPS-3003

automatisch verbinding maken als de gebruiker een afdrukopdracht geeft.

U installeert de automatisch aanstellende printer als volgt:

- 1. Klik op automatisch aanstellende printer instellen
- 2. Selecteer Printer uit de Printerlijst en klik op Toepassen
- 3. De instelling is voltooid als het apparaat "Printer automatisch ingesteld" meldt.

| Retresh<br>Server List | Sala<br>Homepage | Eontra.re<br>Gerver | Auto-Connect<br>Printer | Auto-Connect<br>Fax | Cornect | Naconnect | Network<br>Scanner | Ni etxas<br>Si toras |
|------------------------|------------------|---------------------|-------------------------|---------------------|---------|-----------|--------------------|----------------------|
| FP:                    | 9-3003 - 192     | 169.50.20           | + Set Auto-C            | onnect Printer      |         |           |                    |                      |
| FU                     | S-3100 - 192     | 168.50 203          | Dexte Aut               | o-Contrect Princer  |         |           |                    |                      |
| FU                     | 5-3100 - 132     | 168.50.203          |                         |                     |         |           |                    |                      |
|                        |                  |                     |                         |                     |         |           |                    |                      |

# Û

| Add to Auto-Connect Printer List                                                                |        | Add to Anto-Connect Printer List |        |
|-------------------------------------------------------------------------------------------------|--------|----------------------------------|--------|
| < Installed Printer List >                                                                      |        | < Installed Printer List >       |        |
| Printer Ivane<br>HP Laser Jet 3020<br>Est Grant Contains - Son States<br>PageManager PDF Writer |        | PageManager PDF Writer           |        |
| Арру                                                                                            | Cancel | Apply                            | Cancel |

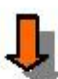

| MFP Server Control Center<br>rstem Iods Help        |                    |                         |
|-----------------------------------------------------|--------------------|-------------------------|
| Refresh Golo Configure Add-Concert Auto-Concert Fac | Correct Disconnect | Network<br>Scame Dorege |
|                                                     | Innected Printer   |                         |
| ə 🛹 FUS-3100 - 192.1 68.50.203                      |                    |                         |
|                                                     |                    |                         |
|                                                     |                    |                         |

Opmerking: Zie de handleiding voor meer informatie over het product

#### Dansk

#### Start FUS-3100/FPS-3003

- 1. Forbind apparatet til omskifter/router ved hjælp af et Ethernet-kabel.
- 2. Anbring strømstikket i apparatet og tilslut til el-nettet.

#### Installation af "Kontrol Center"

Anbring installations-CD'en i CD-drevet og installer "FUS-3100/FPS-3003 Kontrol Center" i henhold til instruktionerne på skærmen.

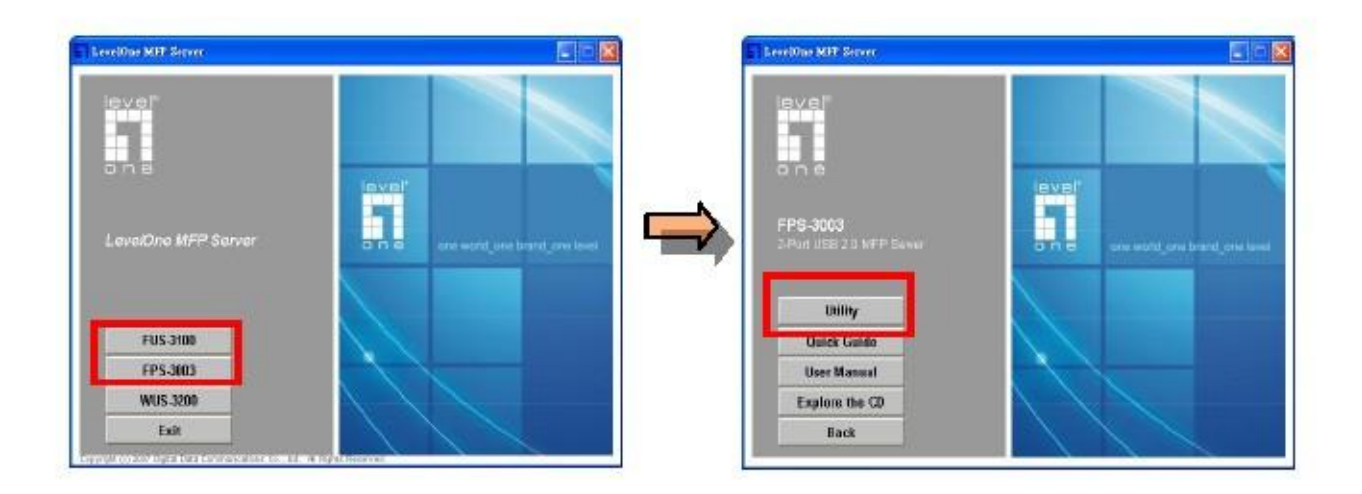

Når Windows Firewall beder om det, vælges der "Unblock" (Afblokering).

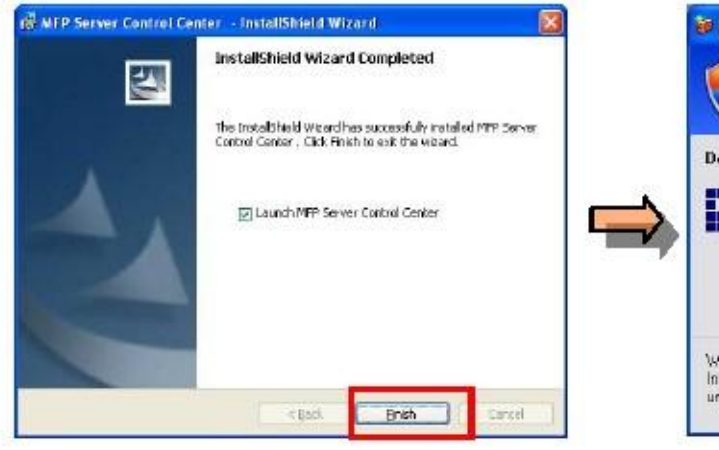

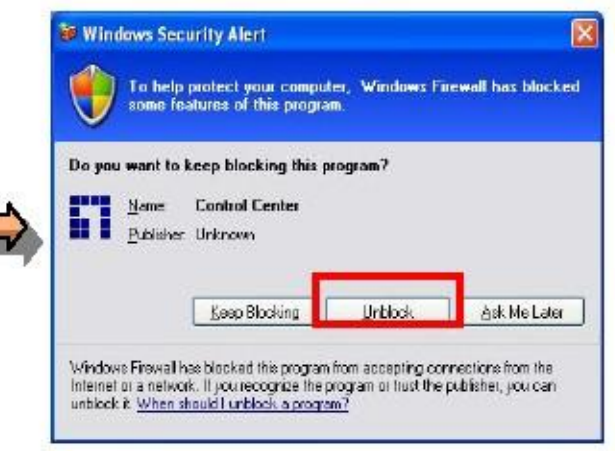

#### Server-installation

Start "Kontrol Center" ved at dobbeltklikke på "FUS-3100/FPS-3003 Kontrol Center" desktop-ikonen Konfigurer FUS-3100/FPS-3003. Standard-loginkonto: admin; adgangskode: admin Tildel produktet en statisk IP, eller få automatisk en IP fra DHCP serveren

| Perfesh<br>Server List                                                                                                    | Golo<br>Homepege              | Configure / | to-Connect<br>Printo | Auto-Connect<br>Fas | <b>C</b> orrect | Nacarmect | N elwork<br>Soarmer | Network<br>Storedu |
|----------------------------------------------------------------------------------------------------|-------------------------------|-------------|----------------------|---------------------|-----------------|-----------|---------------------|--------------------|
| P FP                                                                                                    | S-3003 - 192                  | 168.50.202  |                      |                     |                 |           |                     |                    |
| with the second second | 5-3100 - 192<br>J 5-3200 - 19 | 2158.1.101  | Model : WUS-3        | (200(R.))           |                 |           |                     |                    |
|                                                                                                    |                               |             |                      |                     |                 |           |                     |                    |

| 1 to FPS-3003 🛛 🛛 🕅                       | General Configuration TCP/IP Supported Protocols Litter Accounts Maintenance     Set TCP/IP Configuration |
|-------------------------------------------|----------------------------------------------------------------------------------------------------|
| Administrator : admin<br>Password : admin | Current IP 19219830.202     Automatically get IP by DHCP     Minnuel ON5                                  |
| Login Cancel                              | State P      IP Addees     192 168 50 202      Subnet Mark     255 255 0      Dataut Science              |
|                                           | DNS Server                                                                                                |

#### Installer printer/scanner på FUS-3100/FPS-3003

Når en enhed tilsluttes FUS-3100/FPS-3003 USB værten, viser "Kontrol Center" enheden. At installere enhedsdriveren er det samme som at tilslutte enheden til pc'ens USB vært. Klik på "Tilslut"-ikonen og følg instruktionerne på skærmen.

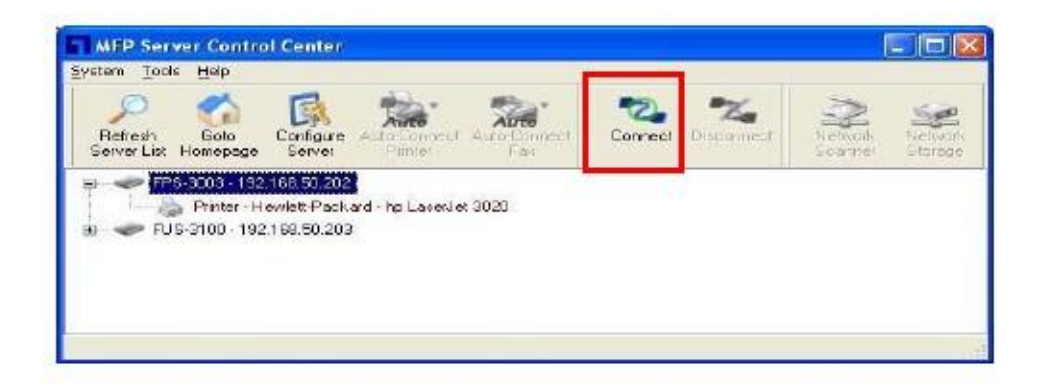

#### Installation af "Auto-forbundet printer"

Med "Auto-forbundet printer" kan brugere let foretage udskrifter.

Efter brugerens installation af "Auto-forbundet printer", forbinder FUS-3100/FPS-3003-kontrolcentret

automatisk printeren, når brugeren ønsker noget udskrevet.

Installer "Auto-forbundet printer" på følgende måde:

- 1. Klik "Installer Auto-forbundet printer"
- 2. Vælg printeren fra printerlisten og klik på "Tilføj"
- 3. Installation er foretaget, når enheden viser "Auto-forbundet printer".

| C<br>Refresh<br>Server List                                                                                     | Sola<br>Homesage | Enhare<br>Gewo | Auto-Cornect | Auto-Connect     | Connect | Naconnect | Network | Nietros |
|----------------------------------------------------------------------------------------------------|------------------|----------------|--------------|------------------|---------|-----------|---------|---------|
| a 🗢 FPS                                                                                                    | -3003 - 192      | 169.50.20      | Set Auto-Co  | onnect Printer   |         |           |         |         |
| ELIS                                                                                                    | Ennter H         | ewiett Paol    | Delete Auto  | -Connect Printer | · · · · |           |         |         |
| The second second second second second second second second second second second second second second second se | 130 130          | 100.00.203     |              |                  |         |           |         |         |
| -                                                                                                    |                  |                |              |                  |         |           |         |         |
| -                                                                                                    |                  |                |              |                  |         |           |         |         |
| -                                                                                                    |                  |                |              |                  |         |           |         |         |

# Û

| Add to Auto-Connect Printer List                                                                |        | Add to Anto-Connect Printer List |        |
|-------------------------------------------------------------------------------------------------|--------|----------------------------------|--------|
| < Installed Printer List >                                                                      |        | < Installed Printer List >       |        |
| Printer Ivane<br>HP Laser Jet 3020<br>Est Grant Contains - Son States<br>PageManager PDF Writer |        | PageManager PDF Writer           |        |
| Арру                                                                                            | Cancel | Apply                            | Cancel |

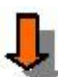

| MFP Server Control Center<br>rstem Iods Help        |                    |                         |
|-----------------------------------------------------|--------------------|-------------------------|
| Refresh Golo Configure Add-Concert Auto-Concert Fac | Correct Disconnect | Network<br>Scame Dorege |
|                                                     | Innected Printer   |                         |
| ə 🛹 FUS-3100 - 192.1 68.50.203                      |                    |                         |
|                                                     |                    |                         |
|                                                     |                    |                         |

Bemærk: Yderligere oplysninger om dette produkt findes i brugermanualen.

#### Italiano

#### Preparazione di FUS-3100/FPS-3003

- 1. Collegare il dispositivo allo Switch/Router tramite il cavo Ethernet.
- 2. Inserire il connettore d'alimentazione al dispositivo e la spina nella presa di corrente.

#### Installazione del Control Center

Inserire il CD d'installazione e seguire le istruzioni su schermo per installare il Control Center del FUS-3100/FPS-3003.

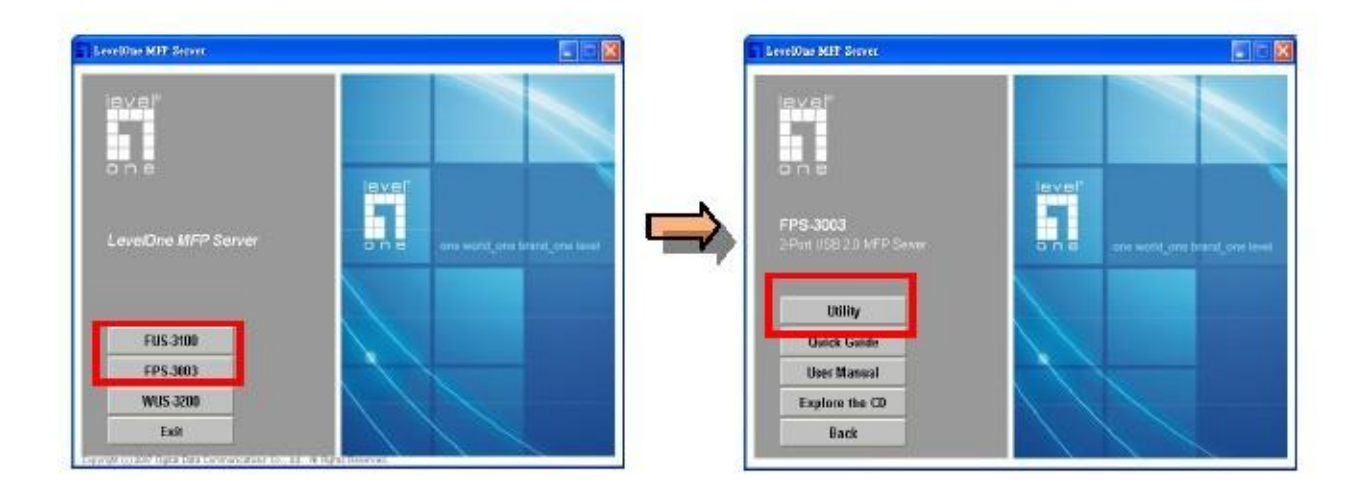

Selezionare "Unclock" (Sblocca) quando richiesto dal Firewall di Windows.

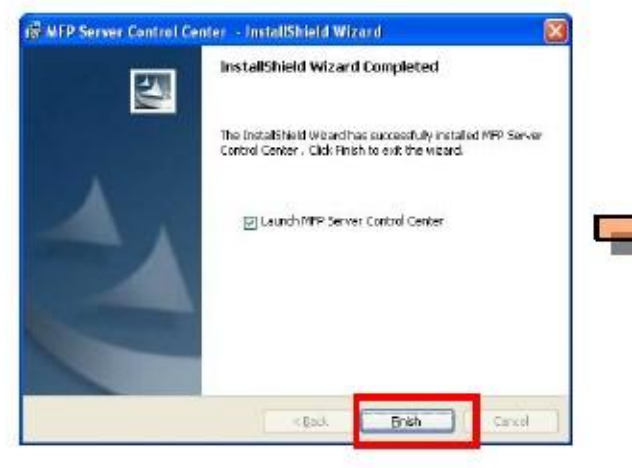

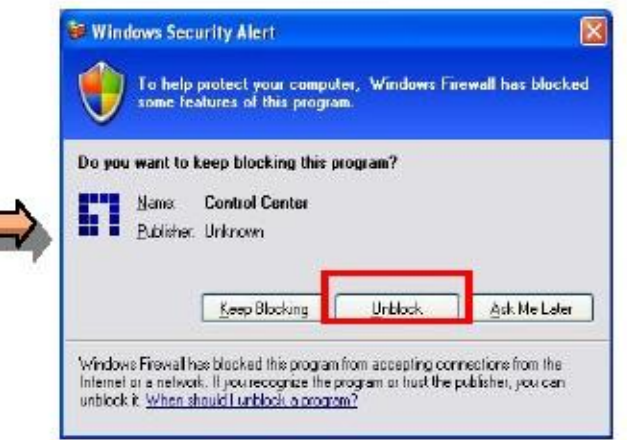

### Configurazione del Server

Avviare il Control Center facendo doppio clic sull'icona "MFP Server Control Center" del desktop.

Configurare FUS-3100/FPS-3003, le impostazioni predefinite d'accesso sono: account: admin e password: admin.

Assegnare un indirizzo IP statico a questo prodotto oppure ottenere l'IP automaticamente dal server DHCP.

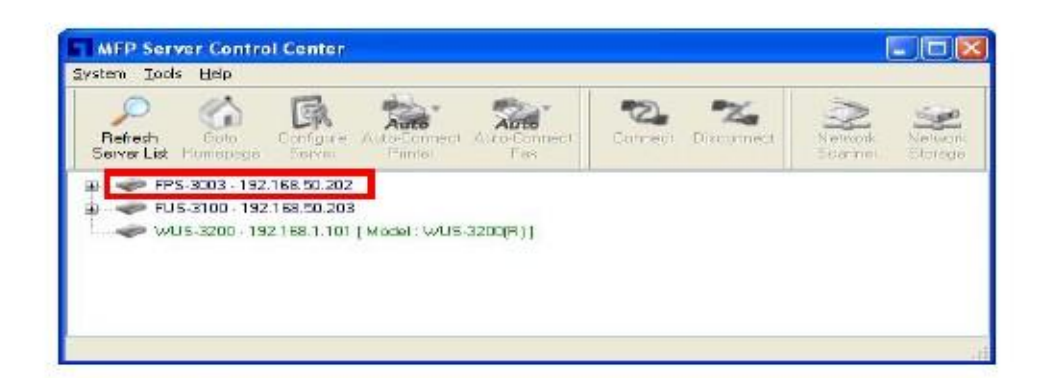

| to FPS-3003                             | Benesal Canigutation   TCP/IP   Supported Protocols   User Accounts   Maintenance   Set TCP/IP Configuration    |
|-----------------------------------------|----------------------------------------------------------------------------------------------------|
| Administrator: admin<br>Password: admin | Current IP 192168250202                                                                                         |
| Login Cancel                            | Statio P      IP Addees     192 168 50 202      Subnet Mark     255 255 0      Default Saterage      ONS Server |
|                                         | DNS Server                                                                                                    |

#### Installazione di una stampante/scanner su FUS-3100/FPS-3003

Quando si collega il dispositivo all'host FUS-3100/FPS-3003 USB, il Control Center visualizzerà il dispositivo.

L'istallazione del driver del dispositivo è semplice come collegare il dispositivo all'host USB del PC; basta fare clic sull'icona "Connetti" e poi seguire le istruzioni mostrate sullo schermo.

| Befresh | Golo | Configure |         |                 | Na<br>Disconnect |         | Network |
|---------|------|-----------|---------|-----------------|------------------|---------|---------|
| Befresh | Goto | Configure | Auto Au | Connect Connect | Disconnect       | Network | New     |

#### Impostazione di collegamento automatico della stampante

La funzione "Collegamento automatico stampante" consente di stampare con facilità. Dopo avere impostato la funzione Collegamento automatico stampante, FUS-3100/FPS-3003 Control Center collegherà automaticamente la stampante quando sono avviati i processi di stampa. Impostare, come segue, la procedura di collegamento automatico della stampante:

- 1. Fare clic su Imposta collegamento automatico stampante.
- 2. Selezionare la stampante dall'elenco Stampanti e fare clic su Applica.
- 3. L'impostazione è completata quando il dispositivo visualizza "Stampante collegata automaticamente".

| Retresh | Solo S       | Egentra.re  | Auto-Connect  |                  | Cornect  | Na<br>Disconnect | Network | Netto  |
|---------|--------------|-------------|---------------|------------------|----------|------------------|---------|--------|
| i 🔶 FPI | 9-3003 - 192 | 1 69.50.20  | Set Auto-C    | onnect Printer   |          |                  |         | 1.0128 |
| -8      | Printer H    | ewiett Paol | — Delete Auto | -Cornect Printer | <u>k</u> |                  |         |        |
| 1 🧼 FU  | 5-3100 - 192 | 2168.50.203 | 7             |                  |          |                  |         |        |
|         |              |             |               |                  |          |                  |         |        |
|         |              |             |               |                  |          |                  |         |        |

# Û

| Add to Auto-Connect Printer List |        | 🛐 Add in Anto-Connect Printer List |        |
|----------------------------------|--------|------------------------------------|--------|
| < Instaled Printer List >        |        | < Installed Printer List >         |        |
| Plave Hare                       |        | PageManager PDF Writer             |        |
| Аррі                             | Cancel | Apply                              | Cancel |

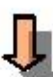

| Defrech<br>Server List | Goto<br>Homepede | Configure<br>Server | Auto<br>Auto   |                | Correct Discovert | Newsyk | Sector: |
|------------------------|------------------|---------------------|----------------|----------------|-------------------|--------|---------|
|                        | 8-3003 - 192     | 168 50 202          |                | 11631          |                   |        |         |
|                        | Printer - H      | ewlett-Packar       | d - hp LaverJe | 8 3020 TAULOEG | nnacled Preter    |        |         |
| E.                     | 19-3100 192      | 1 69 50 203         | 1972           |                |                   |        |         |
| 1 🥪 FL                 | IS-3100 · 192    | 2168.50.203         |                |                |                   |        |         |

Nota: fare riferimento al Manuale d'uso per altre informazioni su questo prodotto.

#### Slovenščina

#### Zagon FPS-3003/FUS-3100

- 1. Preko ethernetnega kabla povežite napravo s stikalom/ruterjem.
- 2. En konec napajalnega kabla vstavite v napravo, drugega pa v električno vtičnico.

#### Namestitev nadzornega centra

Za namestitev nadzornega centra FPS-3003/FUS-3100 prosimo vstavite namestitveni CD in sledite

zaslonskim navodilom

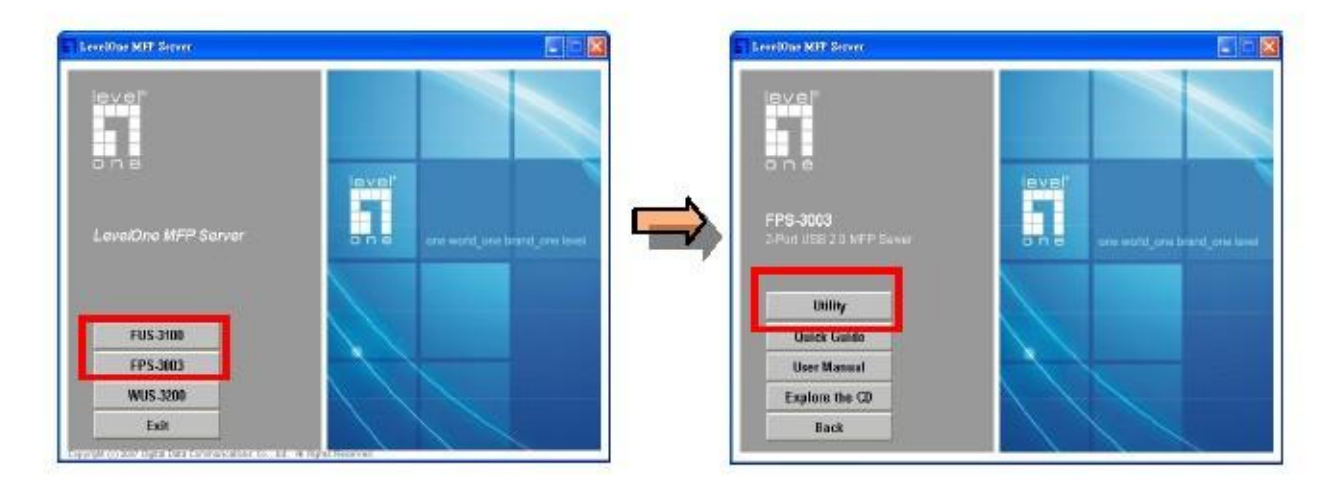

Ko se odpre okno Windows požarni zid, izberite "Unblock" (Odblokiraj).

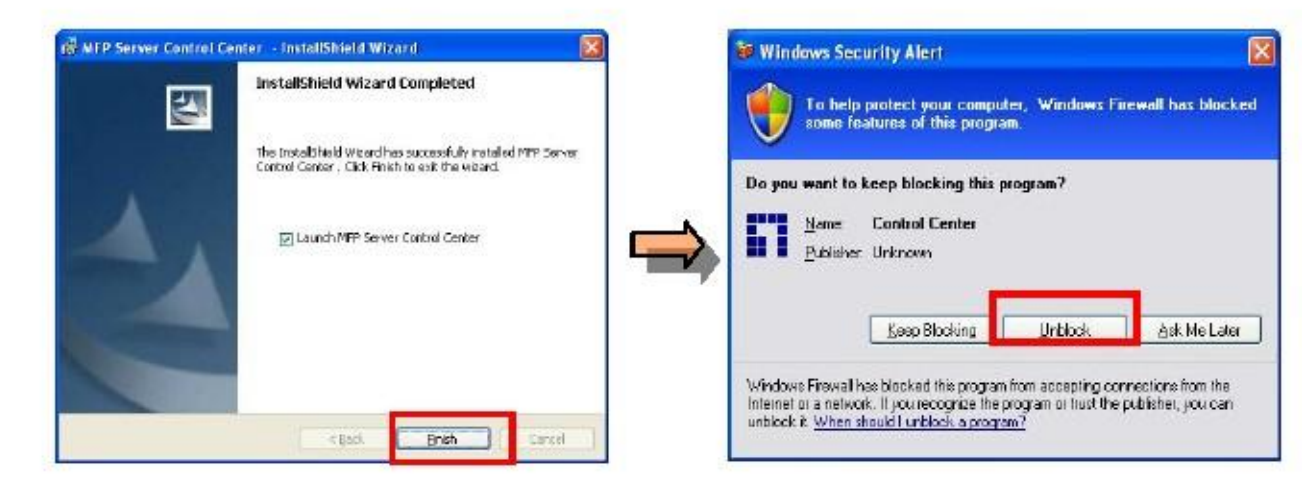

#### Namestitev strežnika

Zaženite nadzorni center, tako da dvokliknete na ikono "MFP Server Control Center" na namizju. Konfiguracija FPS-3003/FUS-3100, privzetega računa za prijavo: admin, geslo: admin Prosimo navedite statični IP tega izdelka ali samodejno pridobite IP z DHCP strežnika

| efresh Goto Go<br>verList Homeorge B                           | nfigire AutoConnect A<br>arvis Plinto | ADE8<br>Wo-Connect Connect | Disconnect Netwo | ak Netwo |
|----------------------------------------------------------------|---------------------------------------|----------------------------|------------------|----------|
| FPS-3003 - 192.168<br>F15.3100 - 192.168<br>F15.3100 - 192.168 | 50.202                                | 1.00                       |                  |          |
| <ul> <li>WUS-3200 - 192 16</li> </ul>                          | 8.1.101 [ Model : WUS-32              | DO(FR.) ]                  |                  |          |
| - wus-szüü - 132 / 6                                           | a. 1. 101   woodi . WDS-32            | nefe ) I                   |                  |          |

| 1 to FPS-3003         | Set TCP/IP Configuration                                       | VP Supported Photocols    Lises Accounts    Maintenance |
|-----------------------|----------------------------------------------------------------|---------------------------------------------------------|
| Administrator : admin | Cuert P 19                                                     | 1216850202<br>WatiP by DHCP<br>(045                     |
| Login Cancel          | Static P<br>IP Address<br>Submet Me<br>Default Es<br>DNS Serve | rth 255 255 255 0                                       |
|                       |                                                                |                                                         |

#### Namestitev MFP/tiskalnika/optičnega bralnika na

#### FPS-3003/FUS-3100

Ko priklopite napravo v USB priklop na FPS-3003/FUS-3100, se bo slednja prikazala v nadzornem centru. Namestitev gonilnika naprave je ista kot pri priklopu naprave v USB priklop na PC-ju; le preprosto kliknite na ikono "Connect" (Vzpostavi povezavo) in sledite zaslonskim navodilom za namestitev.

| Tools |      | B         | and an allow      | 10-51   | By.         | ~       | 112.00 |
|-------|------|-----------|-------------------|---------|-------------|---------|--------|
|       | Goto | Configure | Auto Auto-Connect | Correct | Disconnect. | Network | Seluci |
| n     | Goto | Configure | Auto Auto-Connect | Connect | Disconnect  | Network |        |

#### Nastavite samo-povezovalni tiskalnik

"Auto-Connect Printer" (Samo-povezovalni tiskalnik) uporabnikom omogoča enostavnejše tiskanje.

Ko uporabnik nastavi samo-povezovalni tiskalnik, se nadzorni center FPS-3003/FUS-3100 samodejno

poveže z njim takoj, ko uporabnik želi začeti s tiskanjem.

Postopek nastavitve samo-povezovalnega tiskalnika je naslednji:

- 1. Kliknite "Set Auto-Connect Printer" (Nastavi samo-povezovalni tiskalnik)
- 2. Izberite tiskalnik s seznama tiskalnikov in kliknite "Apply" (Potrdi)
- 3. Namestitev je končana, ko naprava prikaže "Auto-connected Printer" (Samo-povezani tiskalnik).

| Server List Hor | nesage Gerver                              | Auto-Connect<br>Printer                    | Auto-Connect<br>Fax | Connect | Disconnect | Network<br>Scenner | Ni ebito<br>Si torag |
|-----------------|--------------------------------------------|--------------------------------------------|---------------------|---------|------------|--------------------|----------------------|
| a 🛹 FPS-30      | 03 - 192.169.50.20                         | + Set Auto-Co                              | onnect Printer      |         |            |                    |                      |
| a - 🛹 FUS-31    | inter - Hiswiett-Pac<br>00 - 192 169 50 21 | <ul> <li>Delete Auto</li> <li>3</li> </ul> | -Contriect Printer  |         |            |                    |                      |
|                 |                                            |                                            |                     |         |            |                    |                      |
|                 |                                            |                                            |                     |         |            |                    |                      |

# Ū,

| Add to Auto-Connect Printer List                                                                                                    |        | Add to Anto-Connect Printer List |        |
|----------------------------------------------------------------------------------------------------|--------|----------------------------------|--------|
| < Installed Printer List >                                                                                                    |        | < Installed Printer List >       |        |
| Plane Hare<br>HP Laser let 3020<br>Second Second |        | PageManager PDF Writer           |        |
| Apply                                                                                                    | Cancel | Арру                             | Cancel |

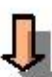

| MFP Server Control Center<br><sub>Ystem I</sub> ools <u>H</u> elp                                   |                    |                 |
|----------------------------------------------------------------------------------------------------|--------------------|-----------------|
| Refresh Goto<br>Server Liz Homepage                                                                 | Correct Disconnect | Nervork Science |
| <ul> <li>PS-3003 - 192 168 50 202</li> <li>Printer - Hewlett-Packard - ha LaverJet 3020</li> </ul>  | nnacled Pinter     |                 |
| <ul> <li>Finster - Hewist Packard - no Casel et 3020</li> <li>FUS-3100 - 192 1 63:50:203</li> </ul> | (Principal Person) |                 |
|                                                                                                    |                    |                 |
|                                                                                                    |                    |                 |

Opomba: Za več informacij o tem izdelku, si oglejte priročnik za uporabo

#### Svenska

#### Första FPS-3003/FUS-3100

- 1. Anslut enheten till switchen/routern med en Ethernet-kabel.
- 2. Sätt in strömsladden i enheten och koppla in strömkontakten i eluttaget

#### Kontrollcenterinställning

Sätt in installations-CD:n och följ instruktionerna på skärmen för att installera FPS-3003/FUS-300

kontrollcenter

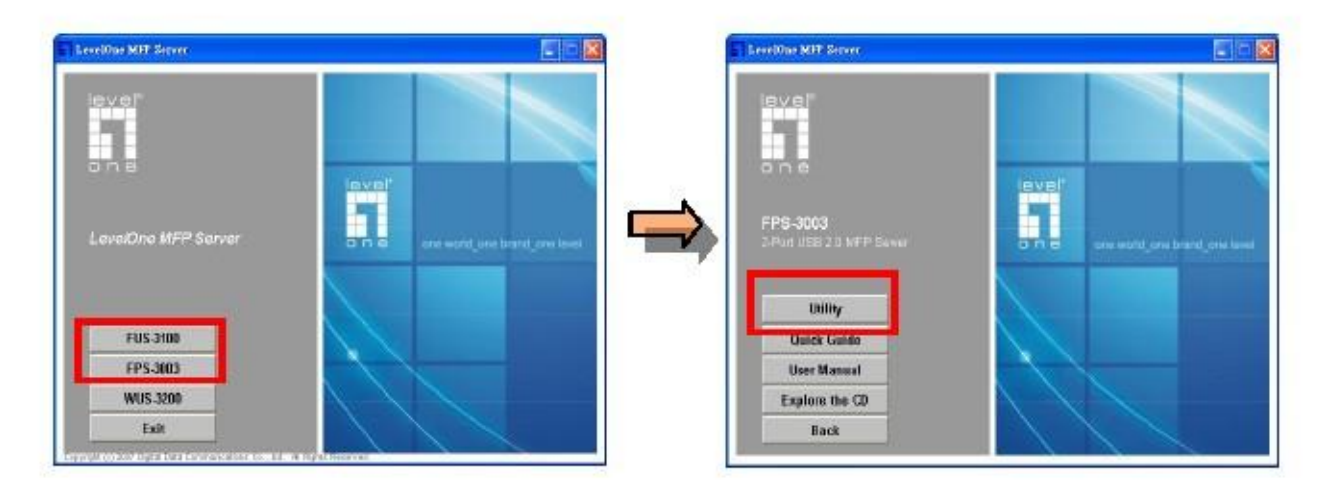

Välj "Unclock" (blockera ej) när Windows brandvägg lämnar en uppmaning.

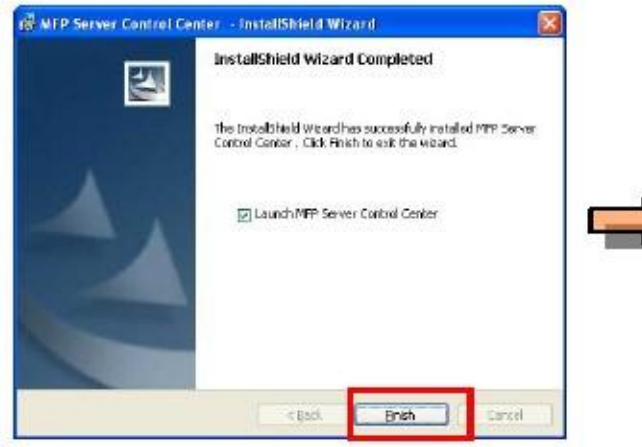

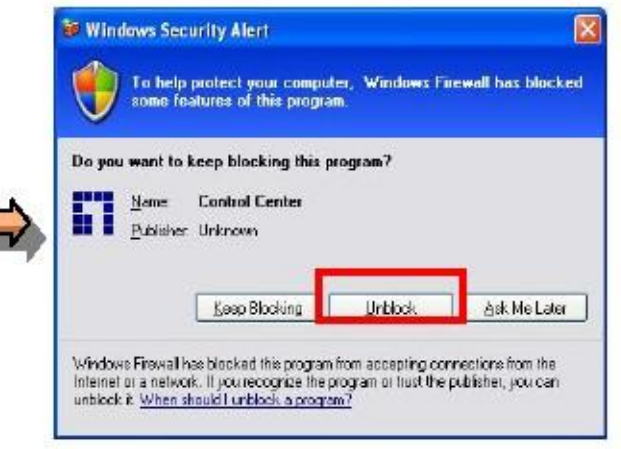

### Serverinstallation

Starta kontrollcenter genom att dubbelklicka på skrivbordsikonen "MFP Server Control Center"

Konfigurera FPS-3003/FUS-3100 standardloginkonto: admin, lösenord: admin

Tilldela en statisk IP-adress för denna produkt eller få en IP-adress automatiskt från DHCP-servern

| Fas   | onneot / | e Mai   | Configure<br>Serves | Goto<br>mepega | esta (<br>r List Hum |
|-------|----------|---------|---------------------|----------------|----------------------|
|       |          | 2       | 168 50.202          | 003 - 192.1    | P FPS-30             |
| (FI)] | : WUS-3) |         | 2.168.1.101         | 3208 192       | ≥ FUS-31<br>≥ WUS-3  |
| (-))  |          | n I woo | z (Be.1.10)         | Seup - 192     | P WUS-S              |

| 1 to FPS-3003     |        | Set TCP/IP Configuration                                            | outed Pholocols   User Accounts   Maintenance |
|-------------------|--------|---------------------------------------------------------------------|-----------------------------------------------|
| Administrator : a | idmin  | Current P 192198363                                                 | 002<br>•DHOP                                  |
|                   | Cancel | State P<br>IP Addees<br>Subret Mask<br>Dataut Ealeway<br>DNS Server | 152 168 50 202<br>255 255 255 0               |
|                   |        |                                                                     |                                               |

#### Installera MFP/skrivare/skanner på FPS-3003/FUS-3100

När enheten kopplas in på FPS-3003/FUS-3100 USB-värd kommer kontrollcentret att visa enheten. Installation av enhetens drivrutiner är det samma som att koppla in enheten på datorns USB-värd; klicka bara på ikonen "Connect" (Anslut) och gå sedan igenom instruktionerna på skärmen.

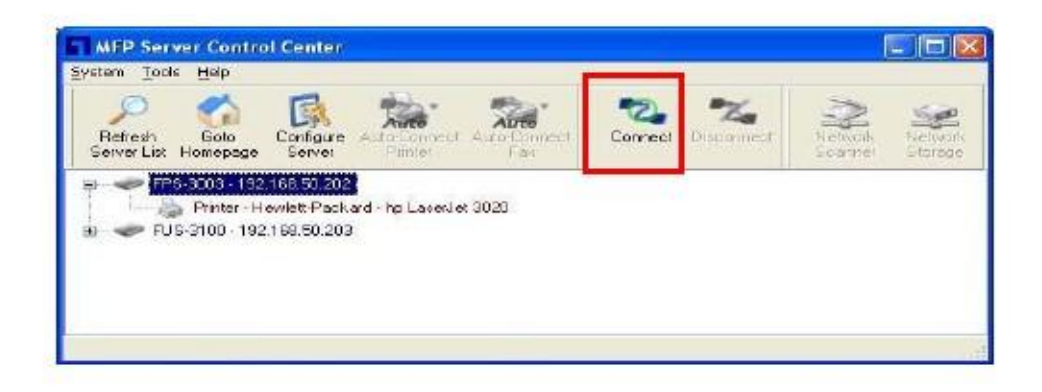

#### Ställa in Auto-Connect Printer (auto skrivaranslutning)

"Auto-Connect Printer" (auto skrivaranslutning) låter användarna skriva ut lätt.

Efter användarinställningen av Auto-Connect Printer (auto skrivaranslutning), kommer FPS-3003/FUS-3100

Control Center att automatiskt ansluta till skrivaren när användaren utdelar utskriftsjobb.

Ställ in Auto-Connect Printer (auto skrivaranslutning) proceduren enligt följande:

- 1. Klicka på Auto-Connect Printer (auto skrivaranslutning)
- 2. Välj skrivare i skrivarlistan och klicka på använd
- 3. Inställningen är klar när enheten visar "Auto-Connect Printer" (auto skrivaranslutning)

| Retresh | Solo S       | Egentra.re  | Auto-Connect  |                  | Cornect  | Na<br>Disconnect | Network | Netto  |
|---------|--------------|-------------|---------------|------------------|----------|------------------|---------|--------|
| i 🔶 FPI | 9-3003 - 192 | 1 69.50.20  | Set Auto-C    | onnect Printer   |          |                  |         | 1.0128 |
| -8      | Printer H    | ewiett Paol | — Delete Auto | -Cornect Printer | <u>k</u> |                  |         |        |
| 1 🧼 FU  | 5-3100 - 192 | 2168.50.203 | 7             |                  |          |                  |         |        |
|         |              |             |               |                  |          |                  |         |        |
|         |              |             |               |                  |          |                  |         |        |

# Ū,

| Add to Auto-Connect Printer List                          |        | Add in Anin-Connect Printer List |        |
|-----------------------------------------------------------|--------|----------------------------------|--------|
| < Instaled Printer List >                                 |        | < Installed Printer List >       |        |
| Pinter Hane<br>HP LaserJet 3020<br>PageManager PDF Writer |        | PageManager PDF Writer           |        |
| Apply                                                     | Cancel | Apply                            | Cancel |

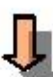

| MFP Server Control Center<br><sub>Ystem I</sub> ools <u>H</u> elp                                   |                    |                 |
|----------------------------------------------------------------------------------------------------|--------------------|-----------------|
| Refresh Goto<br>Server Liz Homepage                                                                 | Correct Disconnect | Nervork Science |
| <ul> <li>PS-3003 - 192 168 50 202</li> <li>Printer - Hewlett-Packard - ha LaverJet 3020</li> </ul>  | nnacled Pinter     |                 |
| <ul> <li>Finster - Hewist Packard - no Casel et 3020</li> <li>FUS-3100 - 192 1 63:50:203</li> </ul> | (Principal Person) |                 |
|                                                                                                    |                    |                 |
|                                                                                                    |                    |                 |

NOTERA: Läs bruksanvisningen för att få reda på mer om denna produkt

#### Ελληνικά

### Προετοιμασία του FUS-3100/FPS-3003

- 1. Συνδέστε τη συσκευή με το switch, με ένα καλώδιο Ethernet.
- 2. Τοποθετήστε το καλώδιο τροφοδοσίας στη συσκευή και συνδέστε την τροφοδοσία σε μια πρίζα ρεύματος

### Εγκατάσταση του Κέντρου Ελέγχου

Παρακαλούμε τοποθετήστε το CD εγκατάστασης και ακολουθήστε τις οδηγίες στην οθόνη για να εγκαταστήσετε το Κέντρο Ελέγχου του FUS-3100/FPS-3003

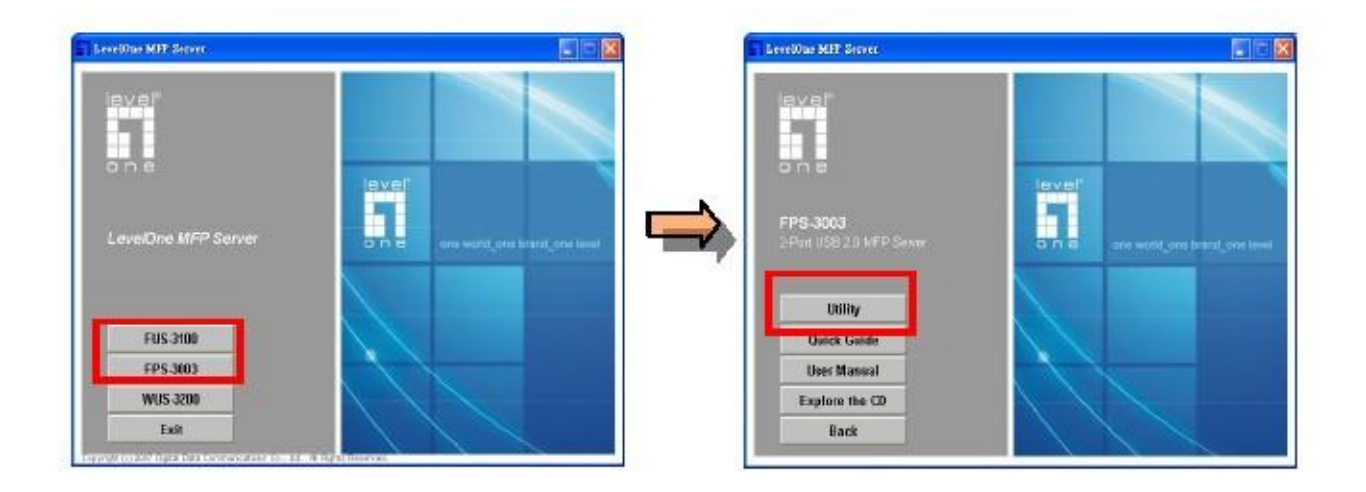

Seleccione "Unclock" (Desbloquear) cuando se lo indique el Cortafuegos de Windows.

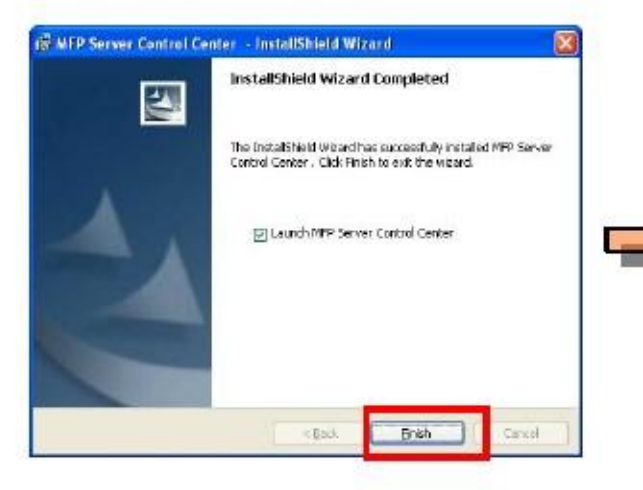

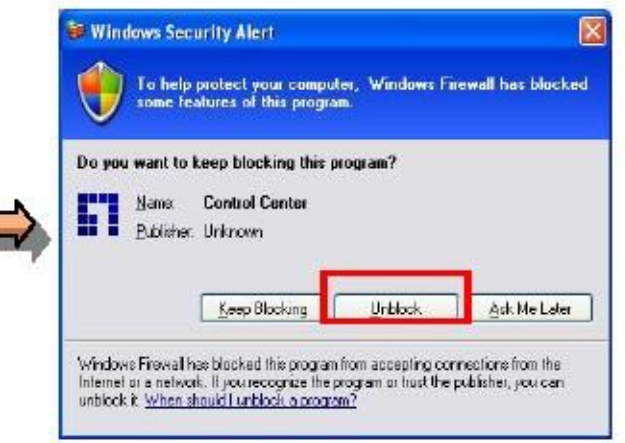

### Ρυθμίσεις Διακομιστή

Εκκινήστε το Κέντρο Ελέγχου κάνοντας διπλό κλικ στο εικονίδιο "Κέντρο Ελέγχου του FUS-3100/FPS-3003" στην επιφάνεια εργασίας

Ρυθμίστε το FUS-3100/FPS-3003, ο προεπιλεγμένος λογαριασμός σύνδεσης είναι: admin, κωδικός

πρόσβασης: admin

Παρακαλούμε εκχωρήστε μια στατική διεύθυνση IP σε αυτό το προϊόν ή ρυθμίστε την αυτόματη λήψη IP διεύθυνσης από διακομιστή DHCP

| 8.50.202                      | 4.77                                      |                                            |
|-------------------------------|-------------------------------------------|--------------------------------------------|
| 68.1.101 [Model: WUS-3200(R)] |                                           |                                            |
|                               | 59.50.203<br>68.1.101 [Model:WUS-3200(R)] | 59.50.203<br>69.1.101 [Model: WUS-3200(R)] |

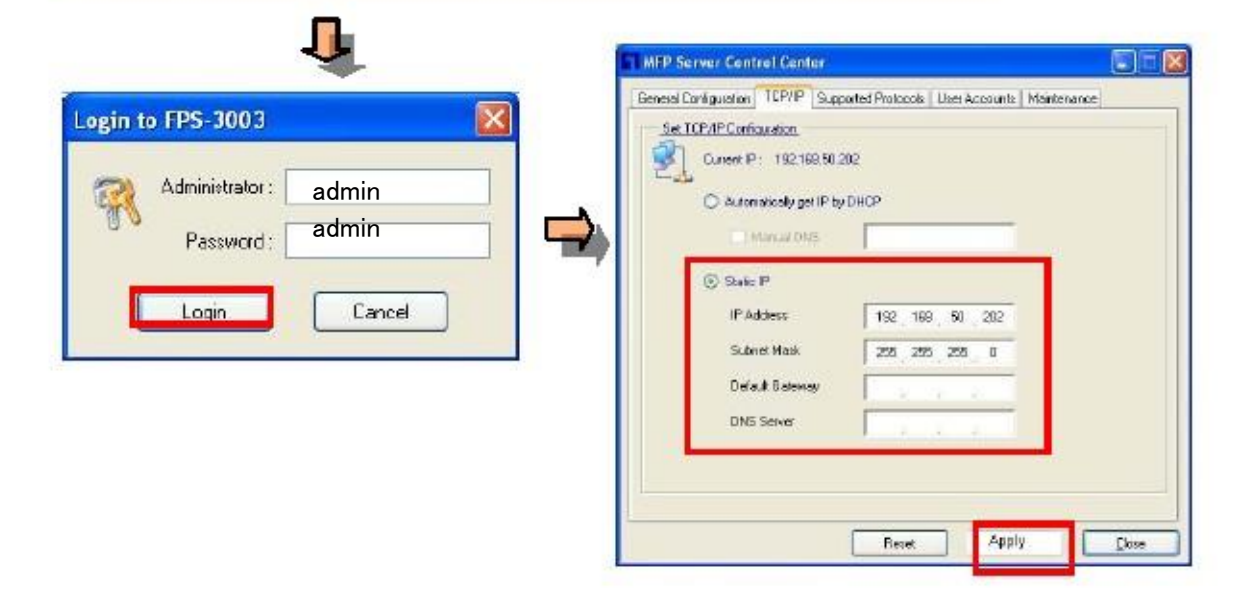

### Εγκατάσταση Εκτυπωτή/Σαρωτή στο FUS-3100/FPS-3003

Όταν συνδέσετε τη συσκευή στην υποδοχή USB του FUS-3100/FPS-3003, το κέντρο ελέγχου θα εμφανίσει τη συσκευή.

Εγκαταστήστε το πρόγραμμα οδήγησης της συσκευής σαν να είχατε συνδέσει τη συσκευή στη USB θύρα του υπολογιστή. Απλά, κάντε κλικ στο εικονίδιο "Σύνδεση" και έπειτα ακολουθήστε τις οδηγίες εγκατάστασης που εμφανίζονται στην οθόνη.

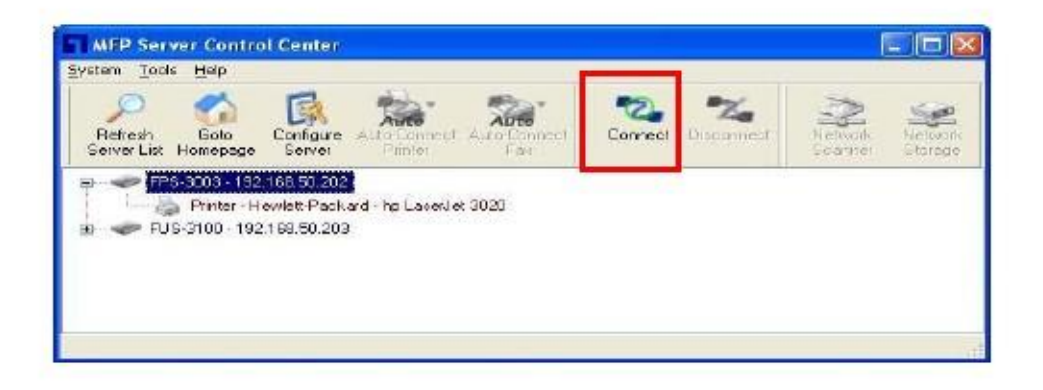

### Ρύθμιση Εκτυπωτή Αυτόματης Σύνδεσης

Ο "Εκτυπωτής Αυτόματης Σύνδεσης" επιτρέπει στους χρήστες να εκτυπώνουν εύκολα.

Μετά από την ρύθμιση του Εκτυπωτή Αυτόματης Σύνδεσης, το Κέντρο Ελέγχου FUS-3100/FPS-3003 θα

συνδέσει αυτόματα τον εκτυπωτή όταν οι χρήστες στείλουν εργασίες εκτύπωσης.

Η διαδικασία ρύθμισης του Εκτυπωτή Αυτόματης Σύνδεσης είναι η εξής:

- 1. Κάντε κλικ στο Ρύθμιση Εκτυπωτή Αυτόματης Σύνδεσης
- 2. Επιλέξτε τον Εκτυπωτή από τη λίστα Εκτυπωτών και κάντε κλικ στο Εφαρμογή
- 3. Η ρύθμιση έχει ολοκληρωθεί όταν η συσκευή εμφανίσει το "Εκτυπωτής αυτόματης σύνδεσης".

| (1995)                 | - nap            | scores /          | 1.000                   |                     |         |            |                    |       |
|------------------------|------------------|-------------------|-------------------------|---------------------|---------|------------|--------------------|-------|
| Refresh<br>Server List | Goto<br>Homepage | Conhoure<br>Gever | Auto-Connect<br>Printer | Auto-Connect<br>Fax | Connect | Dizoonnect | Network<br>Scanner | Netto |
| I 🗢 FP                 | s-3003 · 192     | 1 69.50.20        | + Set Auto-C            | onnect Printer      |         |            |                    |       |
|                        | Frinter H        | ewiett-Paol       | - Delate Auto           | -Connect Printer    | é       |            |                    |       |
| E PUS                  | s-3100 - 192     | 168.50.203        |                         |                     |         |            |                    |       |
|                        |                  |                   |                         |                     |         |            |                    |       |
|                        |                  |                   |                         |                     |         |            |                    |       |

| dd to Auto-Connest Printer List 📃 🔲 🔀 | 🖪 Add to Auto-Connect Printer List |
|---------------------------------------|------------------------------------|
| < Installed Printer List >            | < Installed Printer List >         |
| We Level M 2000                       | Martine Leans                      |
|                                       |                                    |
| Ga Pågenanaget Pulk Writer            | P Es Ca Pagerlandger PDE writer    |
|                                       |                                    |
|                                       |                                    |
|                                       |                                    |

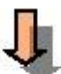

| Petresh<br>Server List 1 | Goto Ci<br>Homepage               | ningure Auto Consol A                  | Acconnect Correct     | Disconnect | Nervolk<br>Fearver | Selver<br>storage |
|--------------------------|-----------------------------------|----------------------------------------|-----------------------|------------|--------------------|-------------------|
|                          | -3003 - 192,16i<br>Printer - Hewl | -50,202<br>it:Packard - hp LaserJet 3( | 20 Auto-Connected Pin | teriti     |                    |                   |
| ə 🤝 FUS                  | -3100 - 192.16                    | 1.50.203                               | and Presson and and   |            |                    |                   |

Σημείωση: Παρακαλούμε ανατρέξτε στις οδηγίες χρήσεις για περισσότερες λεπτομέρειες σχετικά με αυτό το προϊόν

#### Português do Brasil

#### FUS-3100/FPS-3003 inicial

- 1. Conecte o dispositivo ao switch/roteador com o cabo de Ethernet.
- 2. Insira o conector de alimentação no dispositivo e o plug na tomada elétrica

### Instalação do Centro de controle

Insira o CD de instalação e siga as instruções na tela para instalar o FUS-3100/FPS-3003 Centro de controle

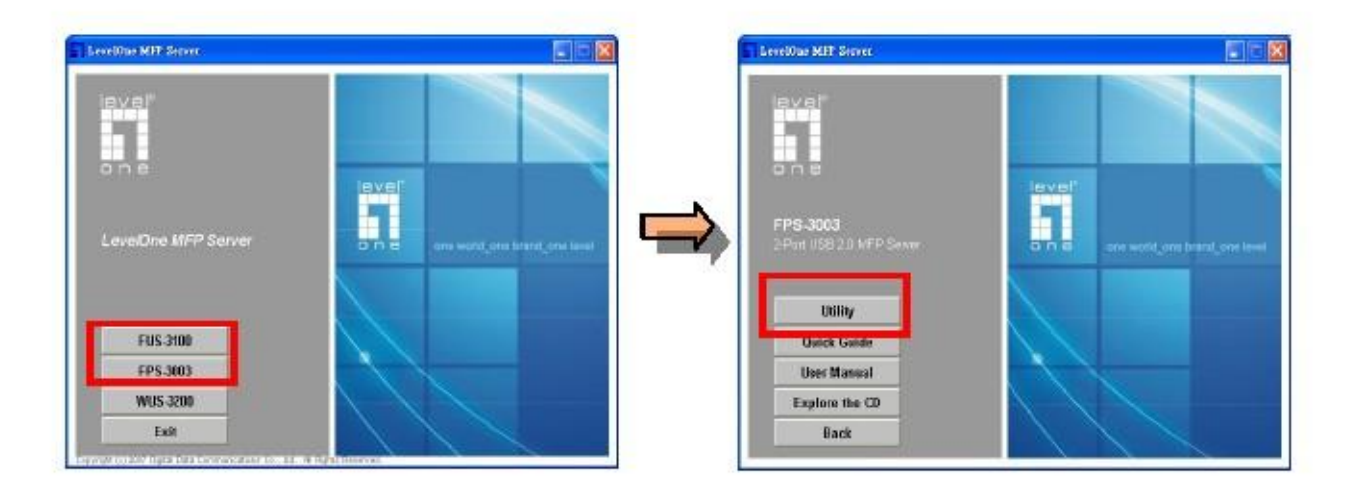

Selecione "Unclock" (Desbloquear) quando o firewall do Windows avisar.

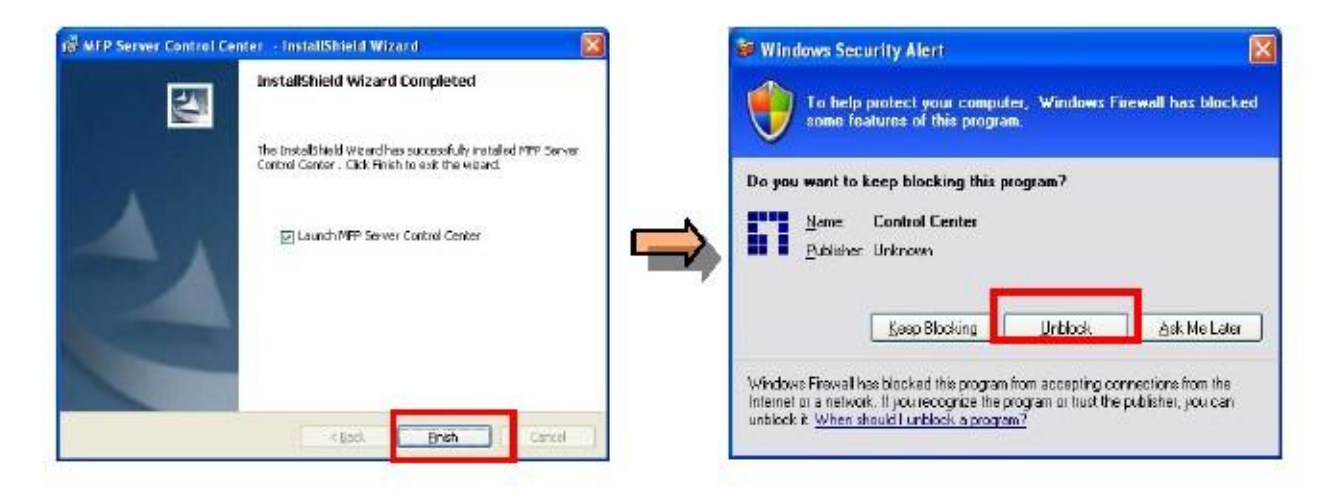

### Configuração do servidor

Inicie o Centro de controle clicando duas vezes no ícone "MFP Server Centro de controle" na área de trabalho.

Configure o FUS-3100/FPS-3003; a conta de login padrão é: admin, senha: admin

Atribua um IP estático a este produto ou obtenha o IP do servidor DHCP.

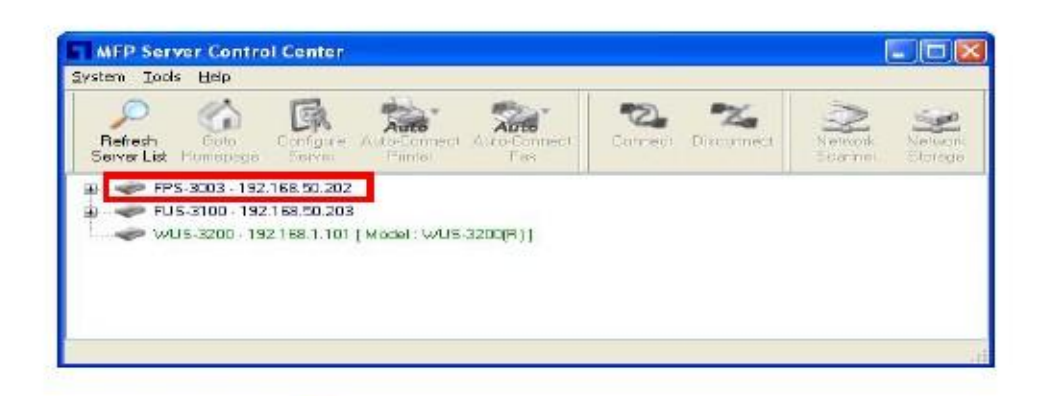

| n to EDS 3003                                       | MFP Server Control Center                                                                                                    |
|-----------------------------------------------------|----------------------------------------------------------------------------------------------------|
| Administrator : admin Password : admin Login Cancel | Set ICPUP Configuration<br>Quarent IP 192168:50:202<br>Automatically get IP by DHCP<br>Hervel D125<br>Station IP<br>IP Address: 192 198 50 202<br>Station et Menik 255 255 0<br>Datault Stationage<br>DNS Server |
|                                                     | Beart Apply C                                                                                                    |

#### Instalação da impressora/scaner no FUS-3100/FPS-3003

Ao conectar o dispositivo ao host USB FUS-3100/FPS-3003 USB, o centro de controle mostrará o dispositivo.

Instale o driver do dispositivo igual a conectar o dispositivo no host USB do PC; basta clicar no ícone "Conectar" e seguir as instruções de configuração na tela.

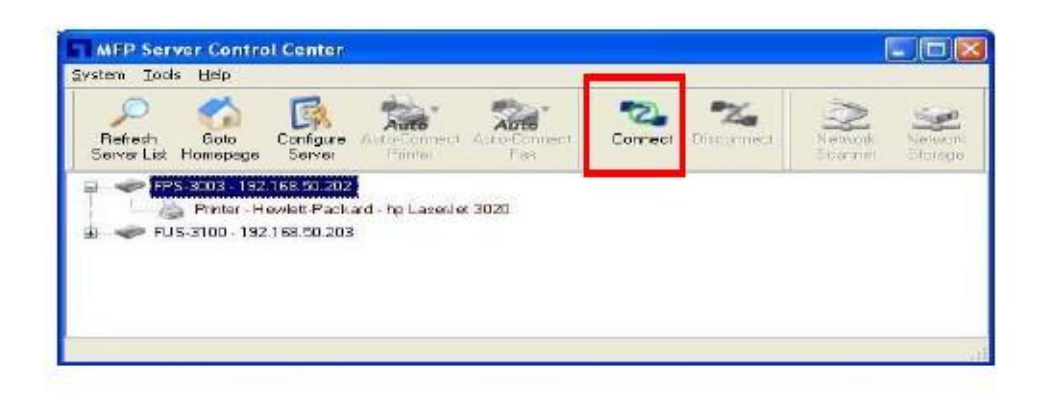

#### Configurar a Conexão automática de impressora

A "Conexão automática de impressora" permite ao usuário imprimir facilmente.

Depois de configurar a Conexão automática de impressora, o Centro de controle do FUS-3100/FPS-3003

conectará automaticamente a impressora quando os usuários enviarem trabalhos de impressão.

O procedimento da Conexão automática de impressora é o seguinte:

- 1. Clique em Conexão automática de impressora
- 2. Selecione Impressora a partir da lista de impressoras e clique em Aplicar.
- 3. A configuração estará completa quando o dispositivo exibir "Impressora conectada automaticamente".

| Retresh | Solo S       | Egentra.re  | Auto-Connect  |                  | Cornect  | Na<br>Disconnect | Network | Netto  |
|---------|--------------|-------------|---------------|------------------|----------|------------------|---------|--------|
| i 🔶 FPI | 9-3003 - 192 | 1 69.50.20  | Set Auto-C    | onnect Printer   |          |                  |         | 1.0128 |
| -8      | Printer H    | ewiett Paol | — Delete Auto | -Cornect Printer | <u>k</u> |                  |         |        |
| 1 🧼 FU  | 5-3100 - 192 | 2168.50.203 | 7             |                  |          |                  |         |        |
|         |              |             |               |                  |          |                  |         |        |
|         |              |             |               |                  |          |                  |         |        |

### Į,

| Add to Auto-Connect Printer List                                                        |        | Add to Anto-Connect Printer List |        |
|-----------------------------------------------------------------------------------------|--------|----------------------------------|--------|
| < Installed Printer List >                                                              |        | < Installed Printer List >       |        |
| Pinter frame<br>HP LaserJet 3020<br>Prov Deminan Fabo selites<br>PageManager PDF Writer |        | Place Jel 2002                   |        |
| Арріу                                                                                   | Cancel | Apply                            | Cancel |

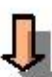

| MFP Server Control Center<br><sub>Ystem I</sub> ools <u>H</u> elp                                   |                    |                 |
|----------------------------------------------------------------------------------------------------|--------------------|-----------------|
| Refresh Goto<br>Server Liz Homepage                                                                 | Correct Disconnect | Nervork Science |
| <ul> <li>PS-3003 - 192 168 50 202</li> <li>Printer - Hewlett-Packard - ha LaverJet 3020</li> </ul>  | nnacled Pinter     |                 |
| <ul> <li>Finster - Hewist Packard - no Casel et 3020</li> <li>FUS-3100 - 192 1 63:50:203</li> </ul> | (Principal Person) |                 |
|                                                                                                    |                    |                 |
|                                                                                                    |                    |                 |

Nota: Consulte o manual do usuário para saber mais sobre este produto.

#### 繁體中文

#### FUS-3100/FPS-3003 初始化

- 1. 使用 RJ 45 網路線將此裝置與網路交換器/路由器連結
- 2. 將電源孔插入 FUS-3100/FPS-3003 並將電源插頭插入電源插座

#### Control Center 安裝設定

將產品 CD 放入電腦, 並參照指示步驟進行安裝 FUS-3100/FPS-3003 Control Center

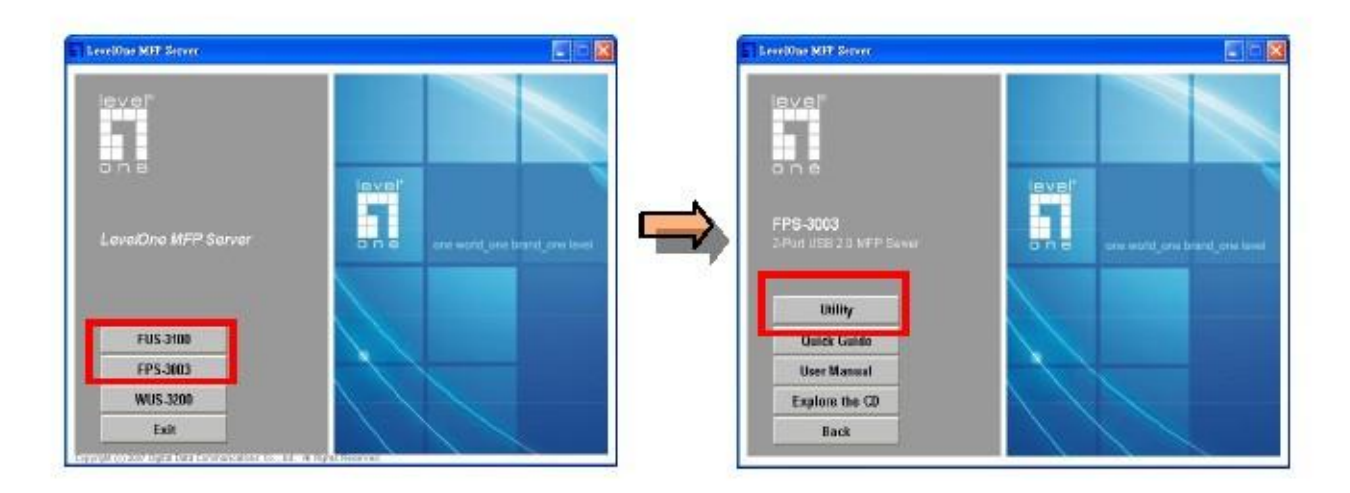

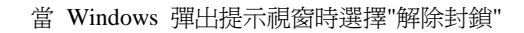

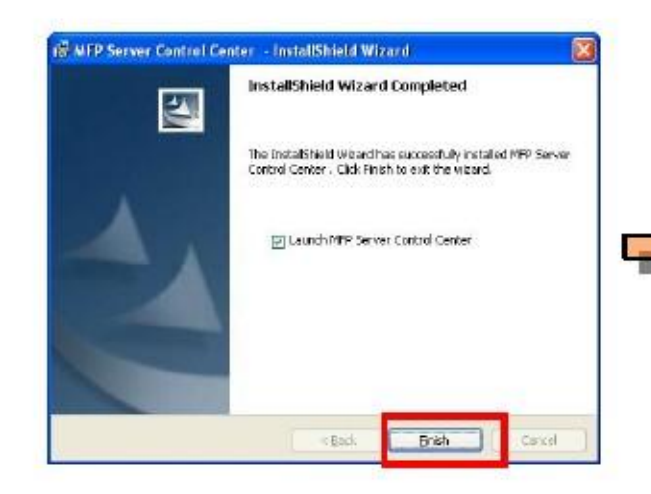

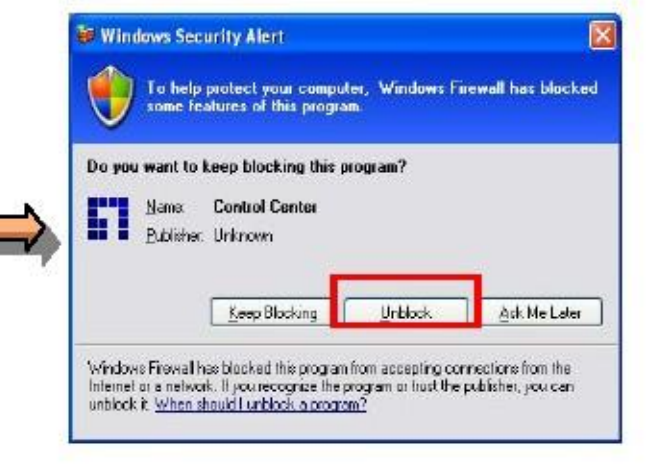

#### 列印伺服器設定

安裝完成後,雙擊桌面上 "MFP Server Control Center" 圖示開啓 FUS-3100/FPS-3003 Control Center. FUS-3100/FPS-3003 預設帳號密碼為 admin/admin

請依照畫面設定選擇指派固定 IP 或從 DHCP 伺服器自動指派 IP.

| Server List | Goto<br>Homepage             | Configure /  | Auto Connect<br>Plinter | Auto Connect<br>Fait | Correct | Nacament | Nelsons<br>Seamer | Network |
|-------------|------------------------------|--------------|-------------------------|----------------------|---------|----------|-------------------|---------|
| P P FP      | 5-3003 - 192<br>9-2100 - 192 | 168,50,202   | 1                       |                      |         |          |                   |         |
| e wi        | US-3200 - 192                | 2168.1.101 [ | Model : WUS-            | 3200(A)]             |         |          |                   |         |

| in to FPS-3003                                      | General Configuration TCP/P Supported Protocols Uses Accounts Maintenance<br>Set TCP/IPConfiguration                                                              |
|-----------------------------------------------------|----------------------------------------------------------------------------------------------------|
| Administrator : admin Password : admin Login Cancel | Current P: 192169 50 202<br>C Automatically get IP by DHOP<br>Manual DHOS<br>P Address 192 169 50 202<br>Subret Mask 225 225 2 8<br>Default Batemay<br>DNS Server |

#### FUS-3100/FPS-3003 安裝連結多功能事務機/掃瞄器

連結 USB 多功能事務機/掃瞄器, 插入 FUS-3100/FPS-3003 USB 埠, Control Center 將顯示連接機型(如下 圖).

選取連接型號,按下"Connect"鍵並參照視窗指示安裝產品驅動程式

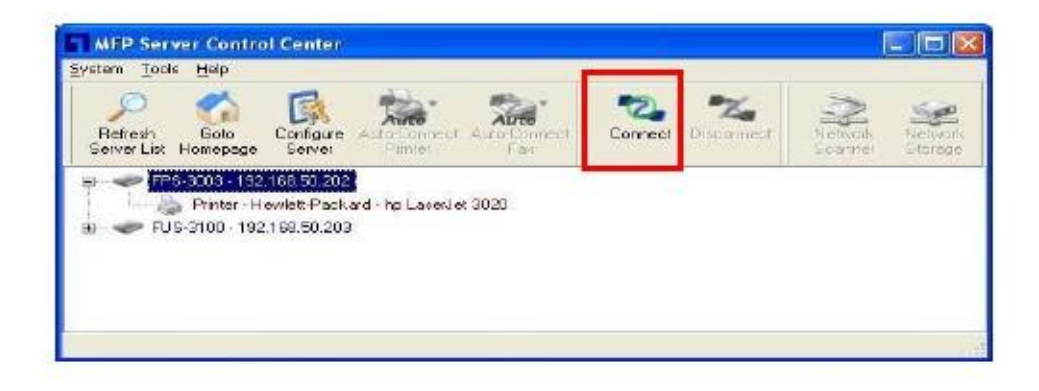

#### 設定 Auto-Connect Printer (自動連接印表機)

"Auto-Connect Printer" (自動連接印表機) 功能讓使用者列印步驟更爲簡易.

自動連接印表機功能設定完成後,當使用者於電腦中提出列印指令時,FUS-3100/FPS-3003 Control Center

會自動連接印表機.

"Auto-Connect Printer" (自動連接印表機) 步驟如下

- 1. 按下 Set Auto-Connect Printer
- 2. 從清單中選取欲連接印表機並按下 "Apply"
- 3. 選取印表機顯示 "Auto-connected Printer" 即代表設定完成.

| C<br>Refresh<br>Server List                                                                                     | Sola<br>Homesage | Enhare<br>Gewo | Auto-Cornect | Auto-Connect     | Connect   | Naconnect | Network | Nietros |
|----------------------------------------------------------------------------------------------------|------------------|----------------|--------------|------------------|-----------|-----------|---------|---------|
| a 🗢 FPS                                                                                                    | -3003 - 192      | 169.50.20      | Set Auto-Co  | onnect Printer   |           |           |         |         |
| ELIS                                                                                                    | Ennter H         | ewiett Paol    | Delete Auto  | -Connect Printer | · · · · · |           |         |         |
| The second second second second second second second second second second second second second second second se | 130 130          | 100.00.203     |              |                  |           |           |         |         |
| -                                                                                                    |                  |                |              |                  |           |           |         |         |
| -                                                                                                    |                  |                |              |                  |           |           |         |         |
| -                                                                                                    |                  |                |              |                  |           |           |         |         |

# Û

| Add to Auto-Connect Printer List                                                                                                    |        | Add in Anin-Connect Printer List |        |
|----------------------------------------------------------------------------------------------------|--------|----------------------------------|--------|
| < Installed Printer List >                                                                                                    |        | < Installed Printer List >       |        |
| Elization (Contractor)<br>Elization (Contractor)<br>Elizat |        | PageManager PDF Writer           |        |
| Apply                                                                                                    | Cancel | Apply                            | Cancel |

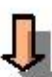

|                    |                                                             |                  | Scarnet Storeg |
|--------------------|-------------------------------------------------------------|------------------|----------------|
|                    | 168,50,502                                                  | Element al       |                |
| a 🛹 FUS-3100 · 192 | ewlett Packard - hp LaverJet 3020 Level of 6<br>1 69.50.203 | innacted Prester |                |

注意:產品詳細操作方式,請參閱 CD 內使用手冊

#### 한국어

#### 초기 FUS-3100/FPS-3003

- 1. 이더넷 케이블로 장치와 스위치/라우터를 연결합니다.
- 2. 전원 잭을 장치에 삽입하고 전원 콘센트에 전원의 플러그를 꽂습니다

#### 제어 센터 설정

설정 CD 를 삽입하고, 화면 지시에 따라 FUS-3100/FPS-3003 제어 센터를 설치하십시오

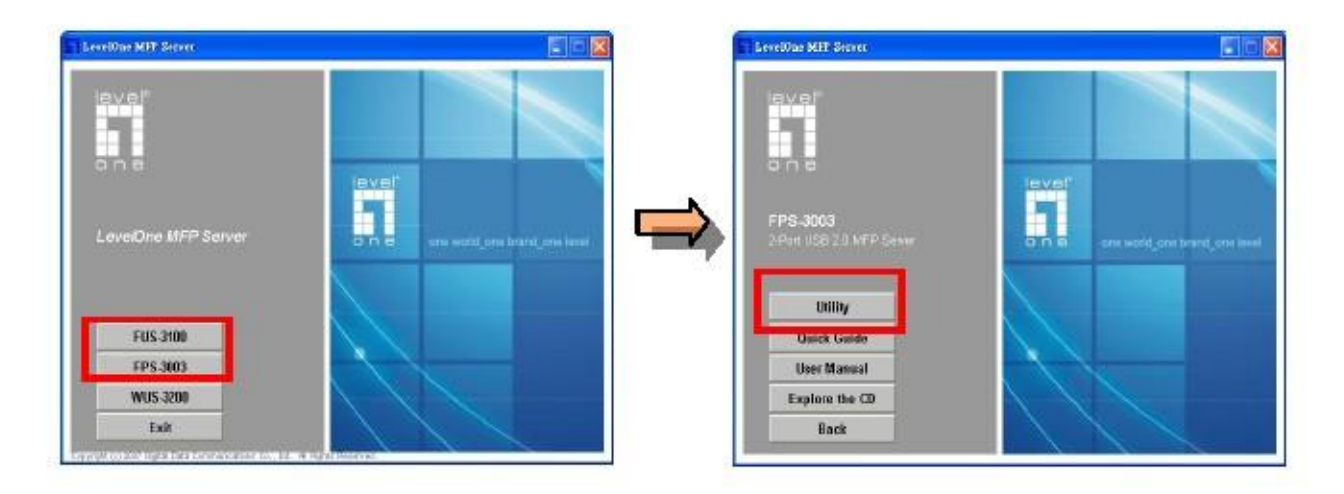

Windows Firewall 에서 프롬프트가 표시되면 " Unblock" (블록 해제) 을 선택합니다.

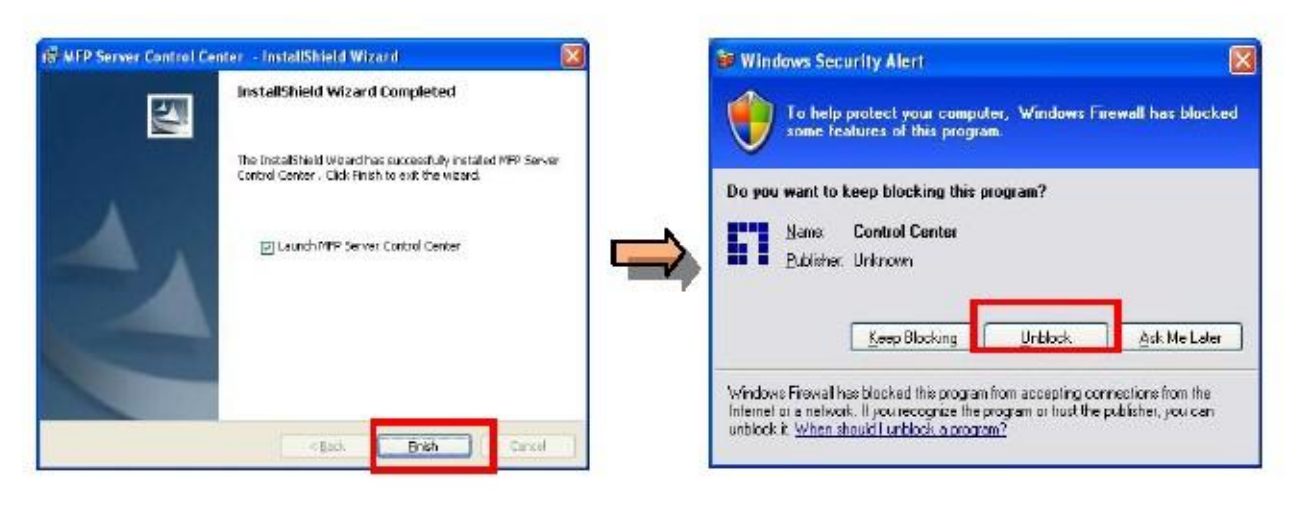

### 서버 설정

"FUS-3100/FPS-3003 제어 센터" 데스크탑 아이콘을 더블 클릭하여 제어 센터를 시작합니다 FUS-3100/FPS-3003, 기본 로그인 계정: admin, 암호: admin 을 구성합니다 정적 IP 를 이 제품에 할당하거나 DHCP 서버로부터 IP 를 자동으로 획득하십시오

| Server List H                         | omepage Br      | figure Auto-Connect<br>Primter    | 4.to Connect Gonnei<br>Fait | Distance 1 | letwork Networ<br>Joannel Storage |
|---------------------------------------|-----------------|-----------------------------------|-----------------------------|------------|-----------------------------------|
| P FPS-3                               | 003 - 192.168   | 50.202                            |                             |            |                                   |
| <ul> <li>POS-</li> <li>WUS</li> </ul> | 3200 · 192.168. | 50.203<br>1.1.101   Model : WUS-3 | 200(8)]                     |            |                                   |

| n to FPS-3003                                           | General Cariliguation TCP/IP Supported Protocols Litter Accounts Maintenance                                                                                               |
|---------------------------------------------------------|----------------------------------------------------------------------------------------------------|
| Administrator: admin<br>Password: admin<br>Login Cancel | Current P : 192168.50 202<br>C Automatically get IP by DHOP<br>Manual DHS<br>Studies P<br>IP Address 192 199 50 202<br>Subret Mask 225 225 0<br>Default Biolency 1 1 1 1 1 |

#### FUS-3100/FPS-3003 에 프린터/스캐너를 설치

FUS-3100/FPS-3003 USB 호스트에 장치의 플러그를 꽂을 때, 제어 센터는 장치를 나타냅니다. 장치 드라이버의 설치는 장치의 플러그를 PC 의 USB 호스트에 꽂는 것과 같습니다."연결" 아이콘을 단순히 클릭한 후에 화면 설정 지시에 따라 단계를 밟아갑니다.

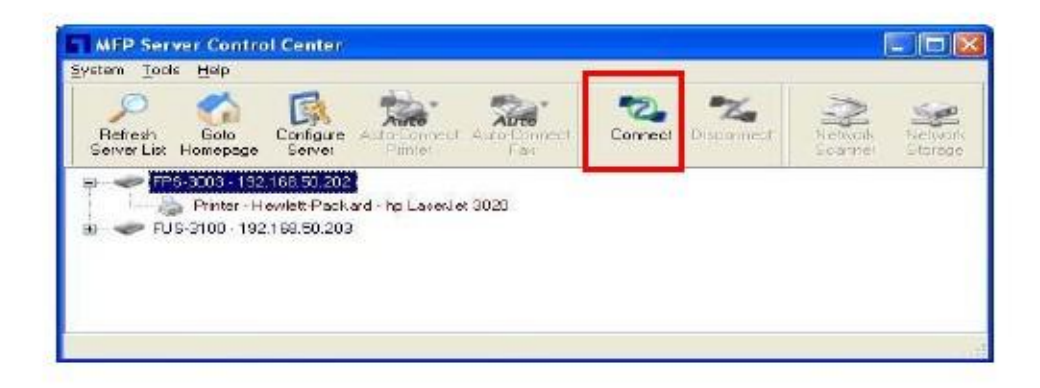

#### 자동 연결 프린터 설정

" 자동 연결 프린터"로 사용자는 쉽게 인쇄할 수 있습니다. 사용자가 자동 연결 프린터를 설정한 후에, 사용자가 인쇄 작업을 발행할 때 FUS-3100/FPS-3003 제어 센터 는 프린터를 자동으로 연결합니다. 자동 연결 프린터 설정 절차는 다음과 같습니다. 1. 자동 연결 프린터 설정을 클릭합니다 2. 인쇄 목록에서 프린터를 선택하고 적용을 클릭합니다 3. 해당 장치가 " 자동 연결 프린터"를 디스플레이하면 설정이 완료됩니다.

| C<br>Refresh<br>Server List                                                                                     | Sola<br>Homesage | Enhare<br>Gewo | Auto-Cornect | Auto-Connect     | Connect   | Naconnect | Network | Nietros |
|----------------------------------------------------------------------------------------------------|------------------|----------------|--------------|------------------|-----------|-----------|---------|---------|
| a 🗢 FPS                                                                                                    | -3003 - 192      | 169.50.20      | Set Auto-Co  | onnect Printer   |           |           |         |         |
| ELIS                                                                                                    | Ennter H         | ewiett Paol    | Delete Auto  | -Connect Printer | · · · · · |           |         |         |
| The second second second second second second second second second second second second second second second se | 130 130          | 100.00.203     |              |                  |           |           |         |         |
| -                                                                                                    |                  |                |              |                  |           |           |         |         |
| -                                                                                                    |                  |                |              |                  |           |           |         |         |
| -                                                                                                    |                  |                |              |                  |           |           |         |         |

# Ĵ

| Add to Auto-Connect Printer List                                                                                                    |        | Add in Anin-Connect Printer List |        |
|----------------------------------------------------------------------------------------------------|--------|----------------------------------|--------|
| < Installed Printer List >                                                                                                    |        | < Installed Printer List >       |        |
| Elization (Contractor)<br>Elization (Contractor)<br>Elizat |        | PageManager PDF Writer           |        |
| Apply                                                                                                    | Cancel | Apply                            | Cancel |

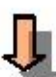

참고: 이 제품에 관한 자세한 정보를 알아보려면 사용자 지침서를 참고하십시오.

#### Русский

#### Подготовка FUS-3100/FPS-3003 к эксплуатации

- 1. Подключите устройство к коммутатору или маршрутизатору посредством кабеля Ethernet.
- 2. Вставьте штекер питания в устройство и подключите блок питания к электрической розетке.

#### Установка центра управления

Вставьте установочный компакт-диск и следуйте инструкциям на экране по установке "FUS-3100/FPS-3003 Центр управления".

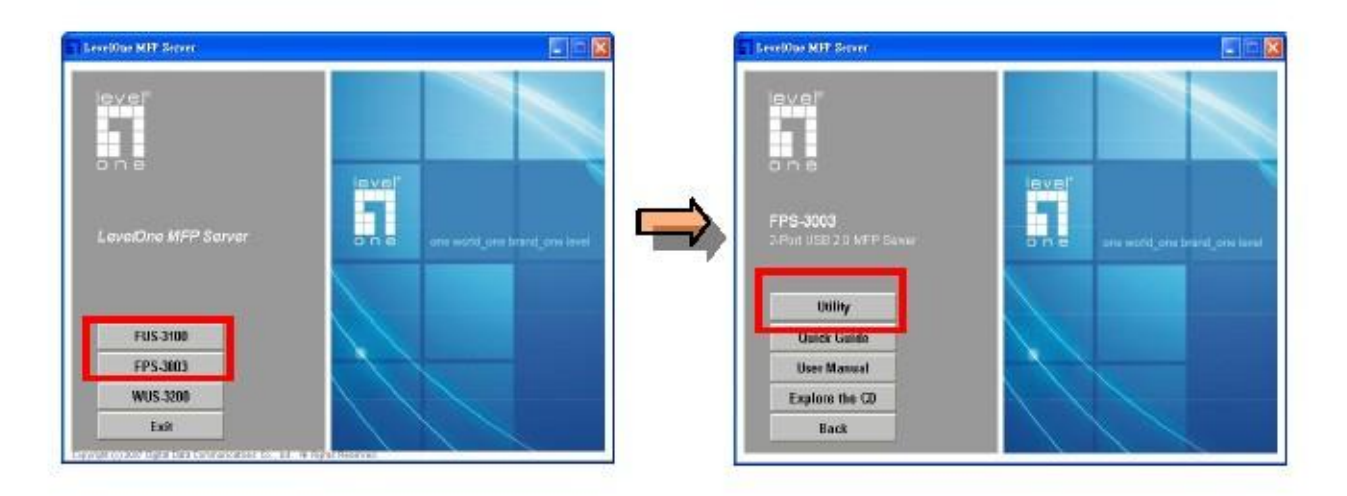

При запросе брандмауэра Windows выберите «Unclock» (Разблокировать).

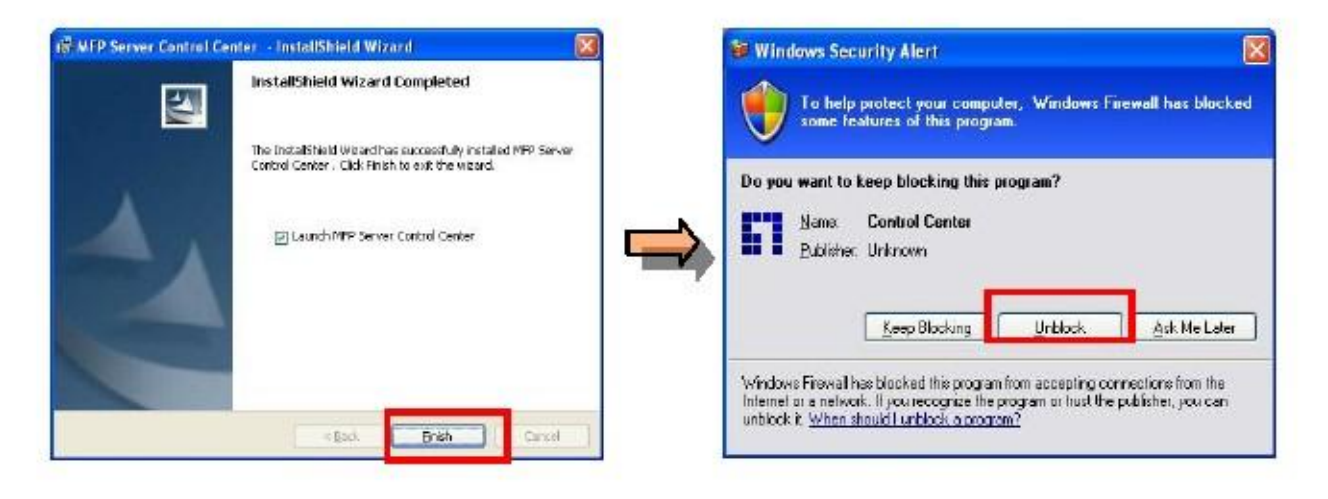

#### Установка сервера

Запустите Control Center, дважды щелкнув по ярлычку «FUS-3100/FPS-3003 Центр управления» на рабочем столе. Настройте FUS-3100/FPS-3003, стандартное имя пользователя – «admin», пароль – «admin».

Назначьте устройству статический IP-адрес или выберите режим автоматического получения адреса с DHCP-сервера.

| Petresh<br>Server List | Colo<br>Homebergo            | Configure ( | Auto-Somect / | Auto-Connect | Correct | Nacarment | Network<br>Eternet | Serveri<br>Storege |
|------------------------|------------------------------|-------------|---------------|--------------|---------|-----------|--------------------|--------------------|
| FP:                    | S-3003 - 192<br>S-3100 - 192 | 168.50.202  |               |              |         |           |                    |                    |
| - wi                   | US-3200 - 19                 | 2158.1.101  | Model: WUS-33 | 200(8) (     |         |           |                    |                    |

|                                                     | Benesi Contraction TCP/P Supported Protocols   Deer Accounts   Mentenance                                                                                                    |
|-----------------------------------------------------|----------------------------------------------------------------------------------------------------|
| Administrator : admin Password : admin Login Cancel | Set TOP/IP Conference<br>Outrient IP : 192-198-50-202<br>Automatically get IP by DHCP<br>Mensel ONS<br>© Statio IP<br>IP Address 192, 168, 50, 202<br>Submit Mark 255, 255, 255, 0<br>Default Science |
|                                                     | Default Balanse<br>DNS Server                                                                                                    |

#### Подключение к FUS-3100/FPS-3003 принтера, сканера

При подключении устройства к USB-порту FUS-3100/FPS-3003, центр управления отобразит устройство.

Установка драйвера устройства аналогична установке при подключении к порту USB компьютера.

Просто щелкните значок «Подключить» и следуйте инструкциям на экране.

| stem Loois              | : Help                                         |                                                                                                    |                   |              | _       |               |         |            |
|-------------------------|------------------------------------------------|----------------------------------------------------------------------------------------------------|-------------------|--------------|---------|---------------|---------|------------|
| Perfects<br>Server List | Goto<br>Homepeon                               | Configure<br>Server                                                                                              | Auto-Comect       | Asto-Connect | Connect | Na Discorment | Network | Sales -    |
| and the second          |                                                | And the second second second second second second second second second second second second second second second |                   | 1.01         |         |               |         |            |
| -                       |                                                | 168 50 202<br>ewlett-Packs                                                                                       | ard - hp Lasenie  | er 3020      |         |               |         | and an and |
|                         | 5-3003 - 192<br>   Printer - H<br>5-3100 - 192 | 168 50 202<br>ewiet Pack<br>1 68 50 203                                                                          | ard - hp Lazerile | ek 3020      |         |               |         |            |
|                         | 5 3103 192<br>Printar - H<br>5-3100 - 192      | 168 50 202<br>ewlet:Pack<br>168.50.203                                                                           | ard - hp Lazenin  | ek 3020      |         |               |         |            |

#### Установка автоматического подключения принтера

Использование параметра «Автоматическое подключение принтера» упрощает печать.

После установки параметра «Автоматическое подключение принтера», центр управления

FUS-3100/FPS-3003 выполнит автоматическое подключение принтера при получении задания на печать.

Установка автоматического подключения принтера.

1. Щелкните «Установка автоматического подключения принтера».

- 2. Выберите принтер из списка принтеров и щелкните «Применить».
- 3. Установка завершена после отображения «Принтер, подключенный автоматически».

| Herresh and  | o Configure      | Auto-Cornect  | Auto-Connect     | Connect | Disconnect | Network | Netto |
|--------------|------------------|---------------|------------------|---------|------------|---------|-------|
| FPS-3003     | 192.169.50.20    | + Set Auto-Co | onnect Printer   |         |            |         | 19946 |
| Printe       | er Howlett Paol  | — Dekte Auto  | -Connect Prinker |         |            |         |       |
| a 🛹 FUS-3100 | - 192.168.50.203 | 5             |                  |         |            |         |       |

 Add to Anto-Connect Printer List

 < Instaled Printer List >

 < Instaled Printer List >

 PageManager PDF Writer

 PageManager PDF Writer

 Apply

 Cancel

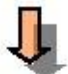

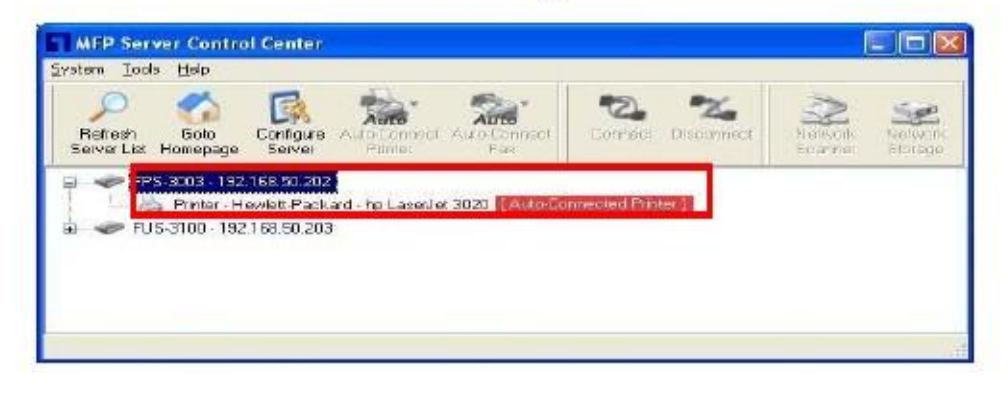

Примечание. Дополнительную информацию о данном устройстве см. в руководстве пользователя.

#### FUS-3100/FPS-3003 يلولأا

مة ليصوتد زاهجا تحولد جيتافما/زاهج ميجوتا نم للاذ لبا تنرثيا.

لخدأ سباقة مقاطلا في زاهجا مقو ليصوتد مقاطلا في ذخام رايتلا في ابر هكا

#### دادعإ زآرم مكحتلا Control Center

ءاجرب للخدا بخاوطسا دادعلاا المضغوطة، عبتاو ته اداشر لإا يتلا ربهظة لىء تشاشلا تيبيتنا زأرم مكحتلا FUS-3100/FPS-3003 Control

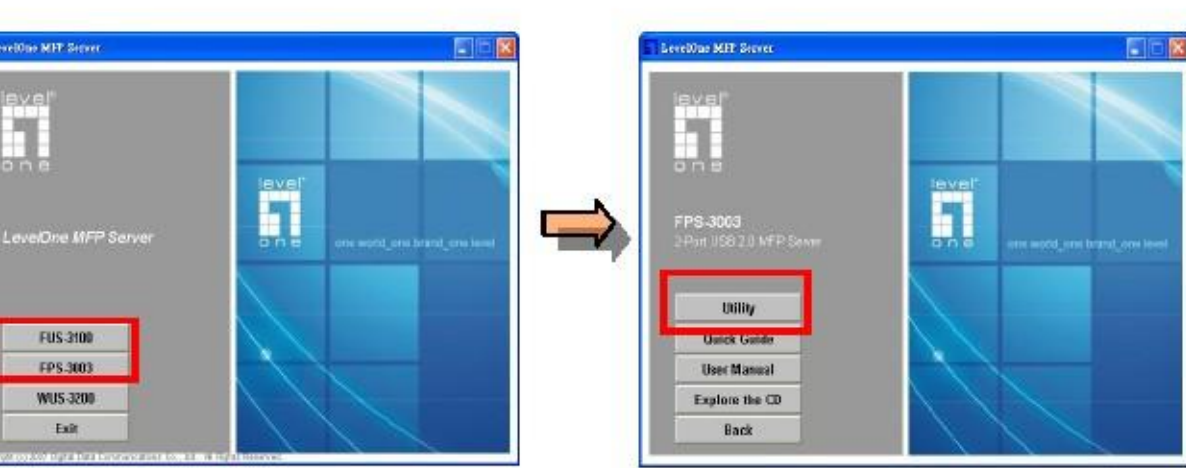

دد "Unblock" (ليطعة) امدذع بلطير رادج ةيماحلا صاخلا ماظند لناذ Windows

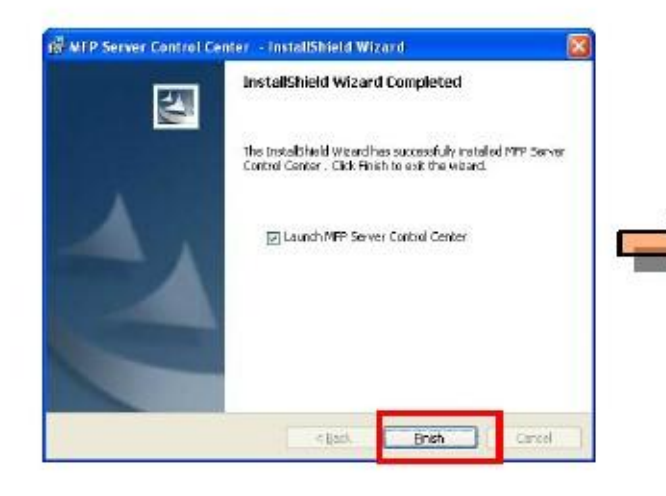

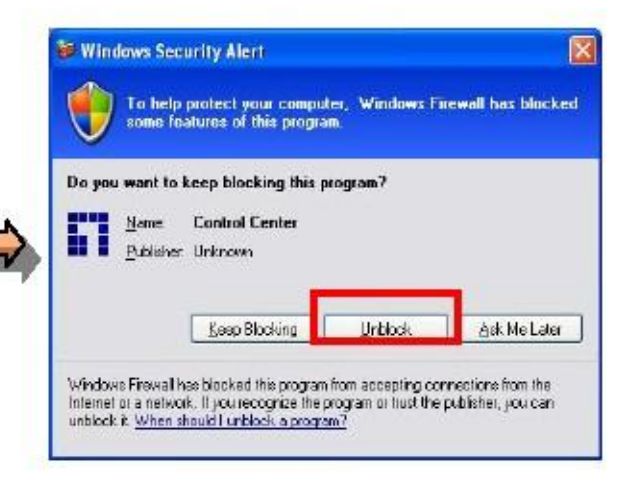

#### Center

مقجر ءدبد ليغشد زأرم مكمتلا Control Center رقناد قد أودزما ملح تخنوقيا حطس بتكملا "MFP Serer Control Center" مة نيوكتد FUS-3100/FPS-3003، باسد ليجسد لوخدلا يضار تفلاا:admin ، تملآ رور ملا:admin ءاجربي صيصخة ذ اونـع IP تباة اذها جتماً وأ لصحا لياء ذ اونـه IP ناقلناً نم مقلم DHCP

|                                         |                           | R                        | 12 - 12 -                 | 2 %                | >                 | -       |
|-----------------------------------------|---------------------------|--------------------------|---------------------------|--------------------|-------------------|---------|
| Refresh<br>Server List Ho               | Colo<br>mepege            | Configure /              | Adda-Connect Adda-Connect | Cornect Disconnect | Newsork<br>Sparme | Network |
| PPS-3                                   | 003 - 192.1               | 68.50.202                |                           |                    |                   |         |
|                                         |                           |                          |                           |                    |                   |         |
| FUS-3                                   | 100 - 192 1               | 68.50.203                |                           |                    |                   |         |
| <ul> <li>FUS-3</li> <li>WUS-</li> </ul> | 100 - 192 1<br>3200 - 192 | 68.50.203<br>168.1.101 [ | Model: WUS-3200(R) ]      |                    |                   |         |
| FUS-3<br>WUS-                           | 100 - 192.1<br>3200 - 192 | 68.50.203<br>168.1.101 [ | Model: WUS-3200(R))       |                    |                   |         |
| FUS-3<br>WUS-                           | 100 - 192.1<br>3200 - 192 | 68.50.203<br>168.1.101 [ | Model:WUS-3200(R))        |                    |                   |         |

| 4                                                         | MFP Server Control Center                                                                                                    |
|-----------------------------------------------------------|----------------------------------------------------------------------------------------------------|
| Administrator : admin<br>Password : admin<br>Login Cancel | Set ICP/IP Configuration Set TCP/IP Configuration Current P: 192168581202 Current P: 192168581202 Current P: 19216858 Current P: 19216858 Current P: 1921685 Current P: 19216858 Current P: 19216858 Current P: 1921685 Current P: 1921685 Current P: 1921685 Current P: 19216858 Current P: 1921685 Current P: 1921685 Current P: 1921 |
|                                                           | Reset Apply Dose                                                                                                    |

#### تيبتد ةحساملا ةيئوضلا/ةعباطلا ياء FUS-3100/FPS-3003

دنا ليصود زاهجا الي الم عنه FUS-3100/FPS-3003 USB، ض ميد زأر م مكمتا زاهجا.

تيبنت جمانرد ليغشد زاهجا وه مسفد ليصود زاهجا فيضمد USB دوجوما ي درتوبيمكا الشخصي، ام كياء يوسر وتنا ي لم تغوقيا "ليصود"م لقنتا للاد ته اداشرا دادعا ي تا ربطة ي لم تشاشلا.

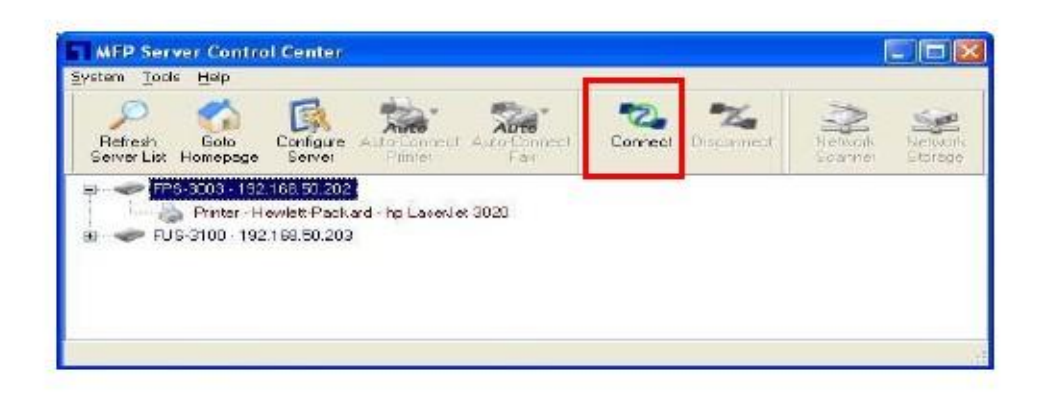

#### ةيصاخا طبضد ليصود ةعباطلا يئاقلة

حيندً تيصاخ "ليصود تحباطا ايناقلد" مدختسملا مايقا ماهمد ةعابطا ةلوهسد.

عبًا د ذ أ قدٍ مو ملا مدختند به طبض صاخ ةدٍ صود لدٍ عباطلا ة يئاقلةً ، قدٍ مو آرم ز كحدّ م FUS-3100/FPS-3003 صوتب لدٍ عباطلا ة يئاقلد ا نـ مامد قدٍ مو نومدختسملا ر ادصاب ماهم ة عابط.

مةً طبضبه تخيصاخ ليصود ةعباطلا ايئاقلد اما علد:

رقنا قوف طبضد ليصود تعباطلا ايئاقلد

مة ديدحتب ةعباط نم ةمئاة الطابعات، رقناو قوف قيبطة

5. لمتكذ أتيامع طبضلا المددع ضريعي زالهجا الماس "أمعباط ألصتم المناقلة".

| D<br>Refresh<br>Server List | Solo<br>Homecage                           | Configure<br>Gener                     | Auto-Connect<br>Printer | Auto-Connect<br>Fax | Cornect | Nitoconnect | Network<br>Scanner | Nietxon<br>Silorage |
|-----------------------------|--------------------------------------------|----------------------------------------|-------------------------|---------------------|---------|-------------|--------------------|---------------------|
| a 🗢 FP)                     | 5-3003 - 192<br>Finter - H<br>S-3100 - 192 | :169.50.20<br>cwiett Pao<br>169.50.203 | Delete Aut              | onnect Printer      |         |             |                    |                     |

|                            | 🗖 Add to Anto-Connect Printer List |
|----------------------------|------------------------------------|
| < Installed Printer List > | < Installed Printer List >         |
| A HP Loservet 3020         | P LecarJel3020                     |
| PageManager PDF Writer     | PaceManager PDF Writer             |
|                            |                                    |
|                            |                                    |
|                            |                                    |
|                            |                                    |
|                            |                                    |

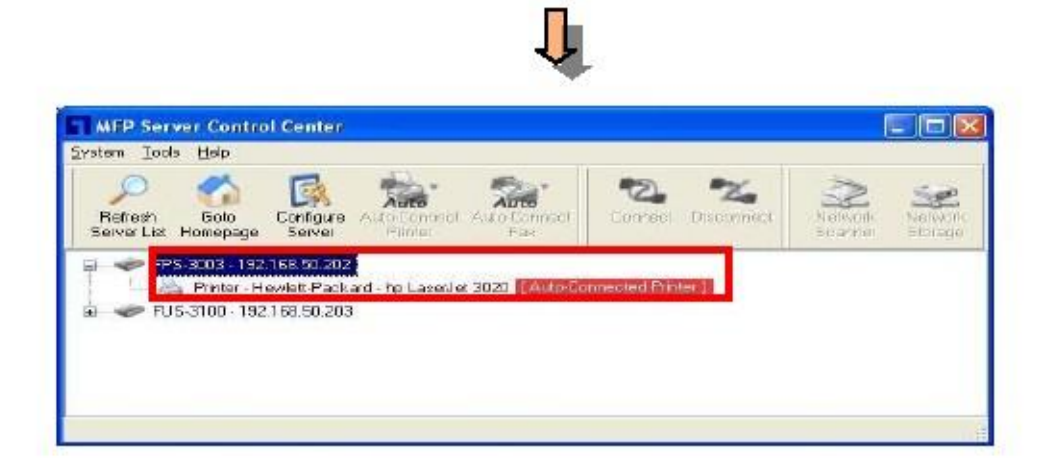

ةظحلام: ءاجرب عوجرا اليلا ليلد مدختسما المفرعما ديزما لود اذه جتنما